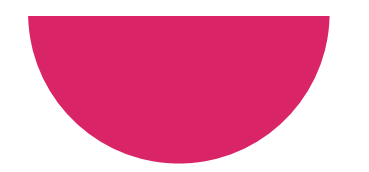

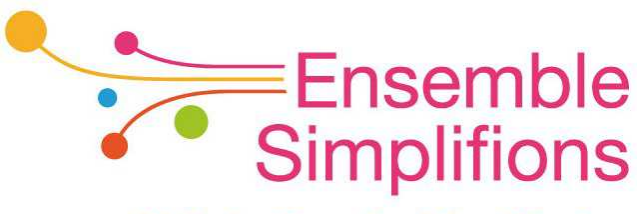

e-Wallonie-Bruxelles Simplification

## Mon Espace Guide Pas-à-pas

**Utilisation de Mon Espace** 

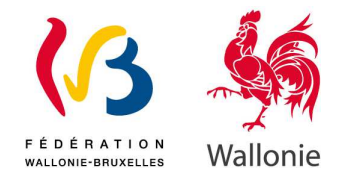

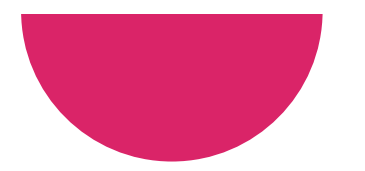

## Vue d'ensemble Mon Espace

• Progression du cycle de vie d'un dossier

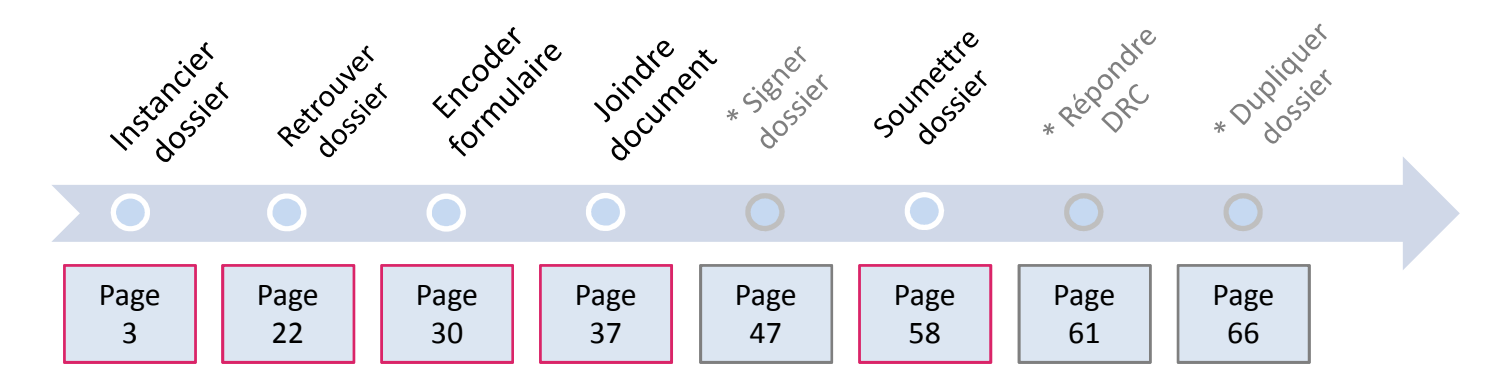

\* Ces actions sont facultatives et doivent être exécutées uniquement à la demande de l'administration

• Consultation d'informations

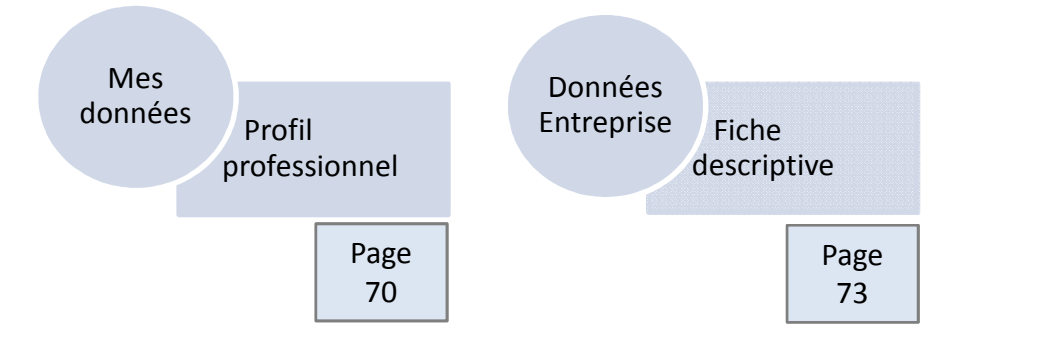

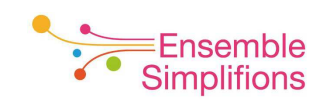

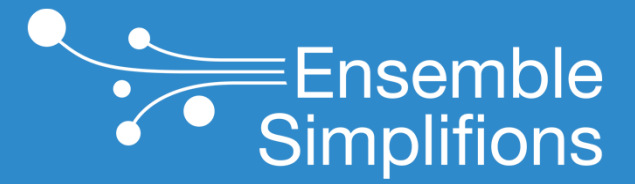

e-Wallonie-Bruxelles Simplification

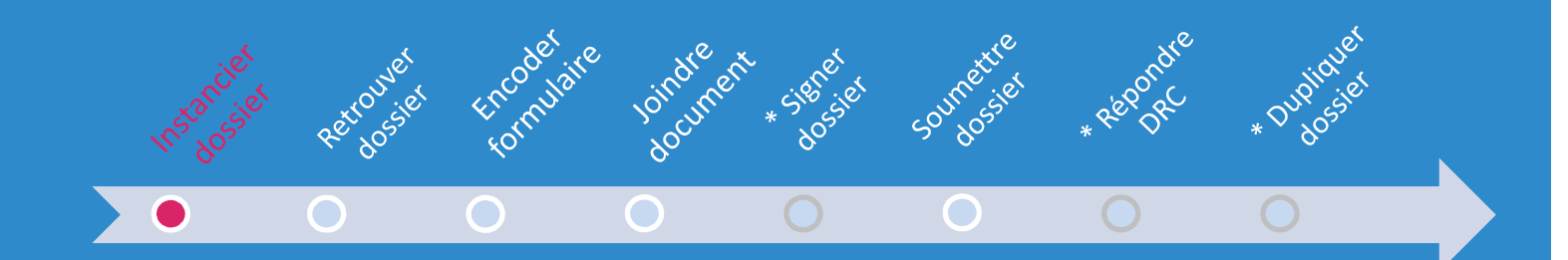

## Instancier un dossier

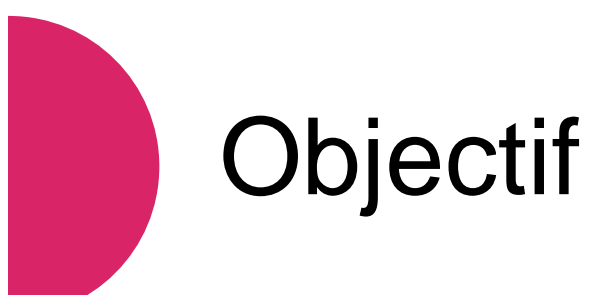

• Cette partie du document vous montre comment démarrer un nouveau formulaire.

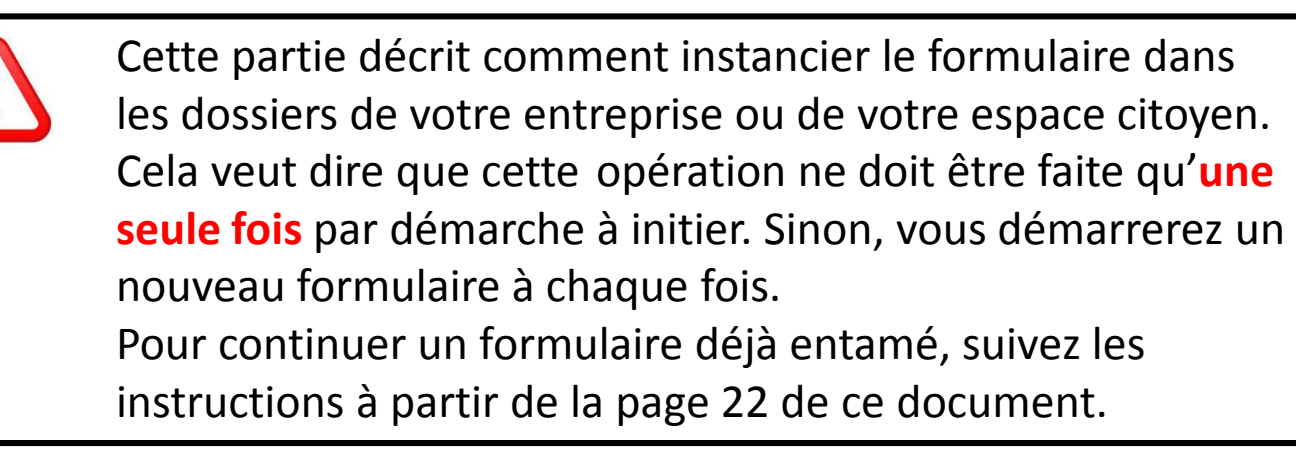

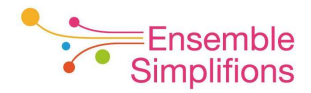

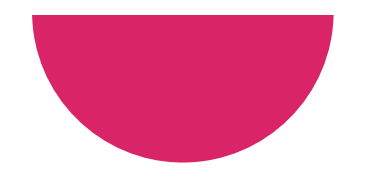

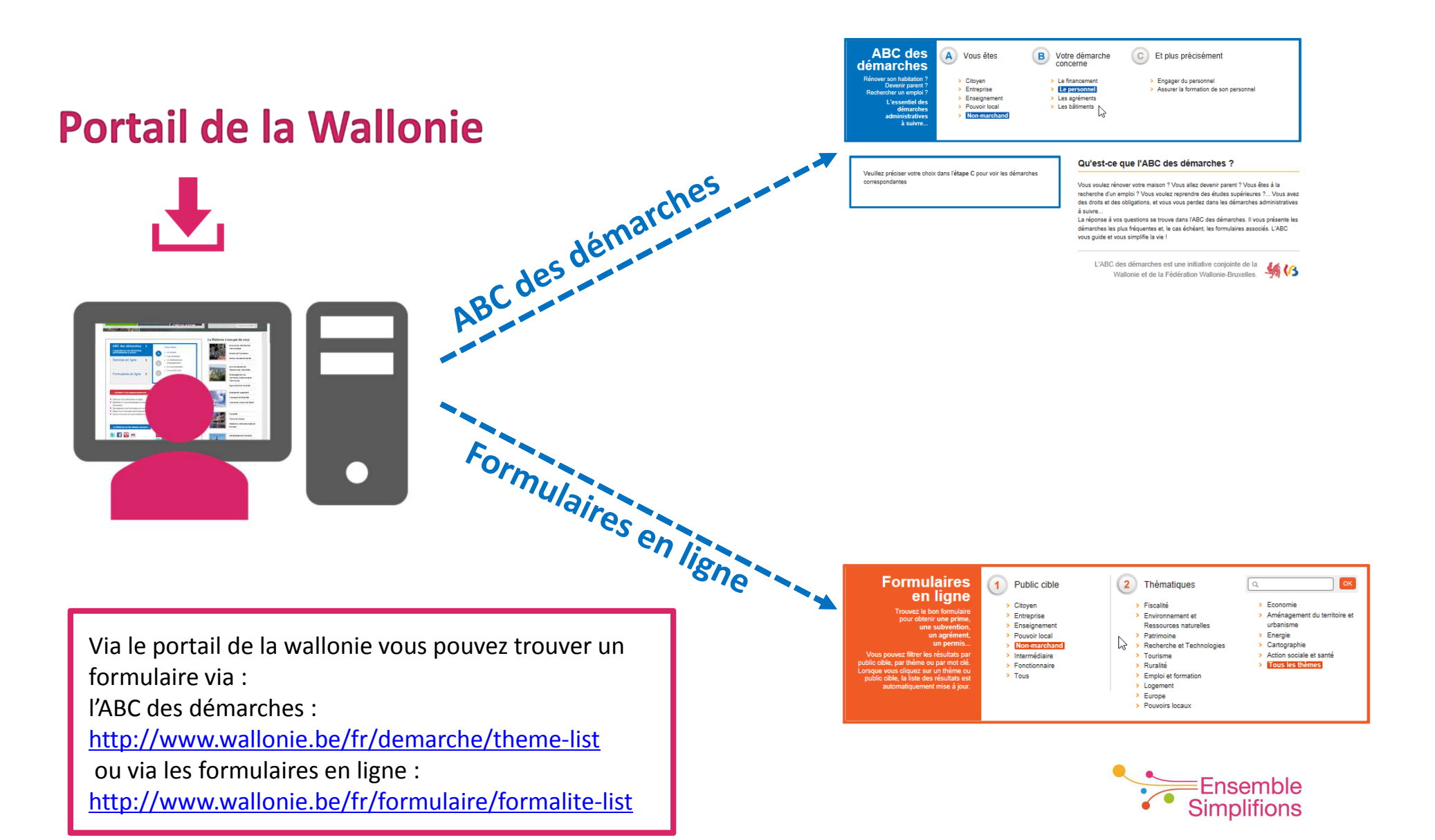

#### Agrément des Missions régionales pour l'Emploi (Mire)

2

En Bref Public

Avantages

En savoir plus

Formulaires Conditions & annexes Procédure Contact Réglementation

Public cible : Non-marchand Thématique : Emploi et formation Type : Agrément Mise à jour :2017-01-09

#### Ð En Bref

Les missions régionales pour l'emploi (MIRE) mettent en œuvre des actions d'insertion et d'accompagnement à destination du public éloigné de l'emploi en vue de le conduire vers un emploi durable.

Pour cela, elles peuvent :

- · proposer un accompagnement dans la recherche active d'emploi par un système "jobcoaching" pendant maximum un an ;
- permettre aux bénéficiaires de trouver un emploi durable et de qualité grâce à des actions professionnelles alternant formation en entreprise et formation en centre, pendant maximum un an :
- accompagner les personnes dans le cadre de leur nouvel emploi.

Elles doivent avoir obtenu un agrément pour pouvoir exercer leurs activités en Wallonie.

#### Voici un exemple de résultat d'une recherche

#### Public

es Missions régionales pour l'emploi sont constituées sous la forme d'ASBL.

- Avantages 4
- Conditions ¥.
- Procedure \*
- Contact v

E

- Réglementation ¥
- En savoir plus 4

A remplir directement en ligne

- Displacement d'agrément ou de renouvellement d'agrément
- Plan Local Intégré d'actions Concerté (PLIC)
- Plan d'action ()
- Rapport d'activités (a)

#### **Documents utiles**

Elste des missions régionales agréées et leurs coordonnées

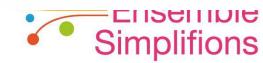

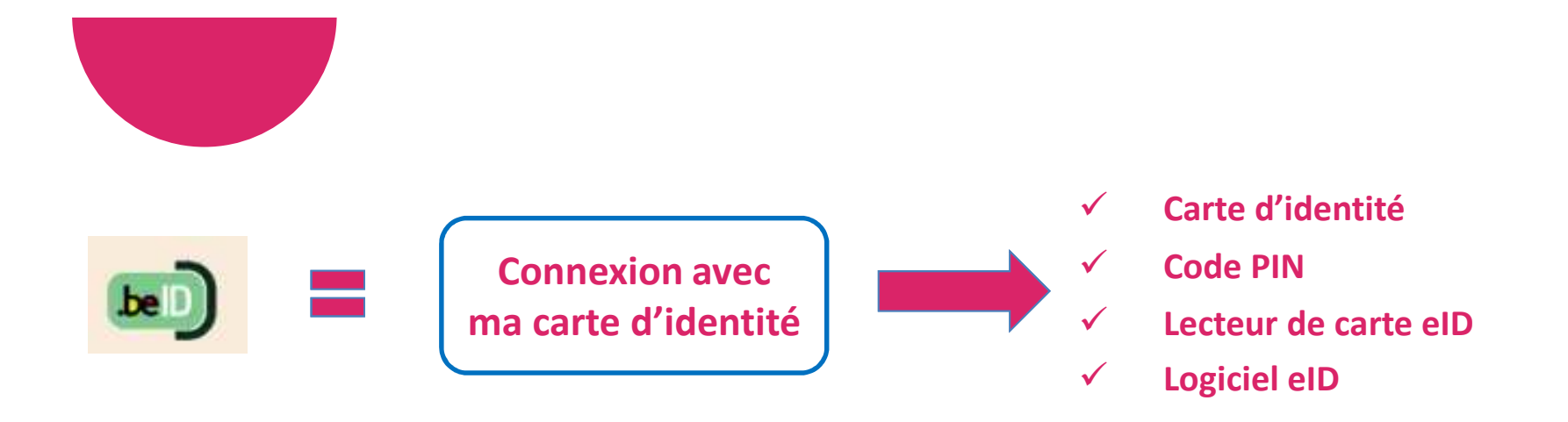

## C'est ma 1<sup>ère</sup> connexion : ai-je mes rôles et accès définis dans CSAM ?

- ✓ Passer à la page suivante
- **X** Consulter la documentation *Configuration des accès* dans CSAM disponible sur <a href="https://monespace.wallonie.be/">https://monespace.wallonie.be/</a>

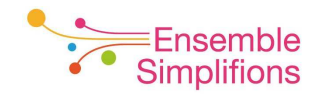

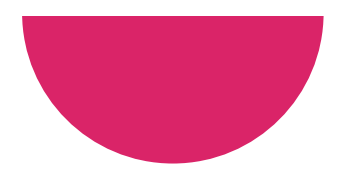

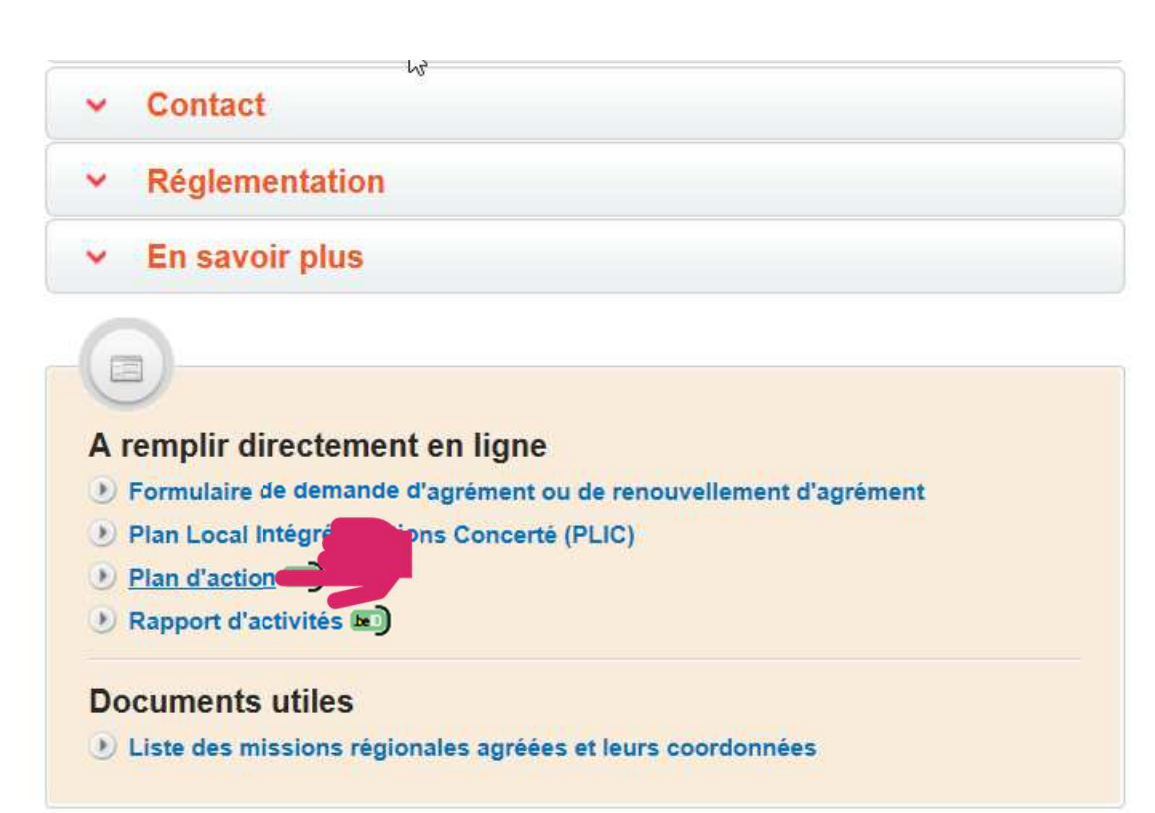

Cliquer sur le formulaire de votre choix muni de votre carte d'identité et de votre lecteur de carte

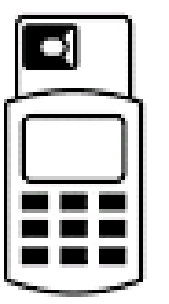

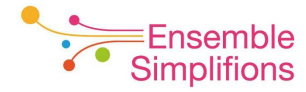

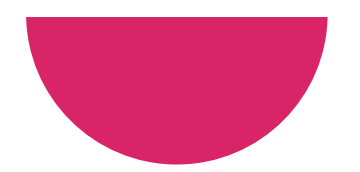

#### CSAM

#### S'identifier à l'administration en ligne

#### 

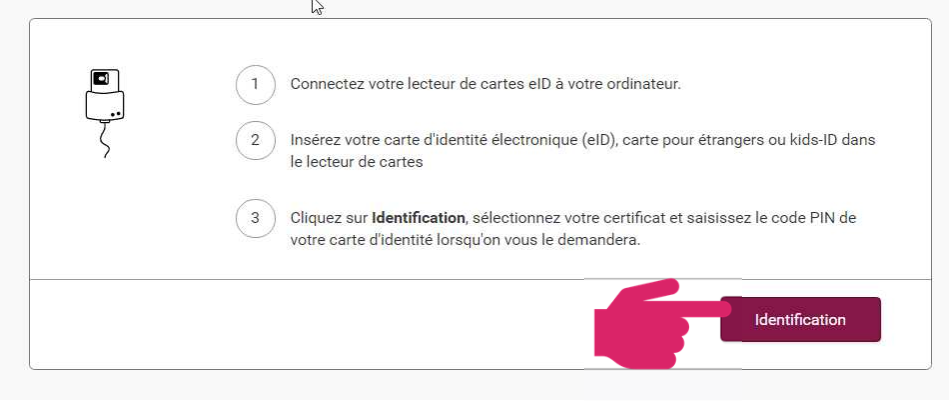

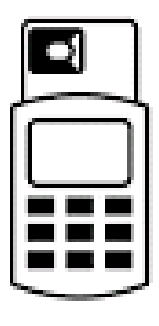

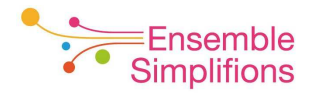

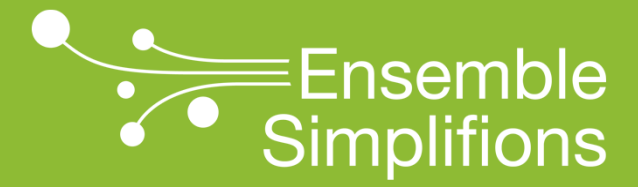

e-Wallonie-Bruxelles Simplification

## Pour une entreprise ...

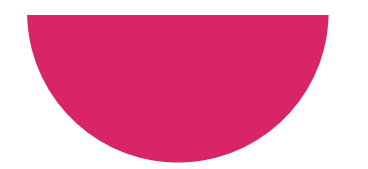

# Cliquer sur Espace Professionnel et sélectionner votre organisme

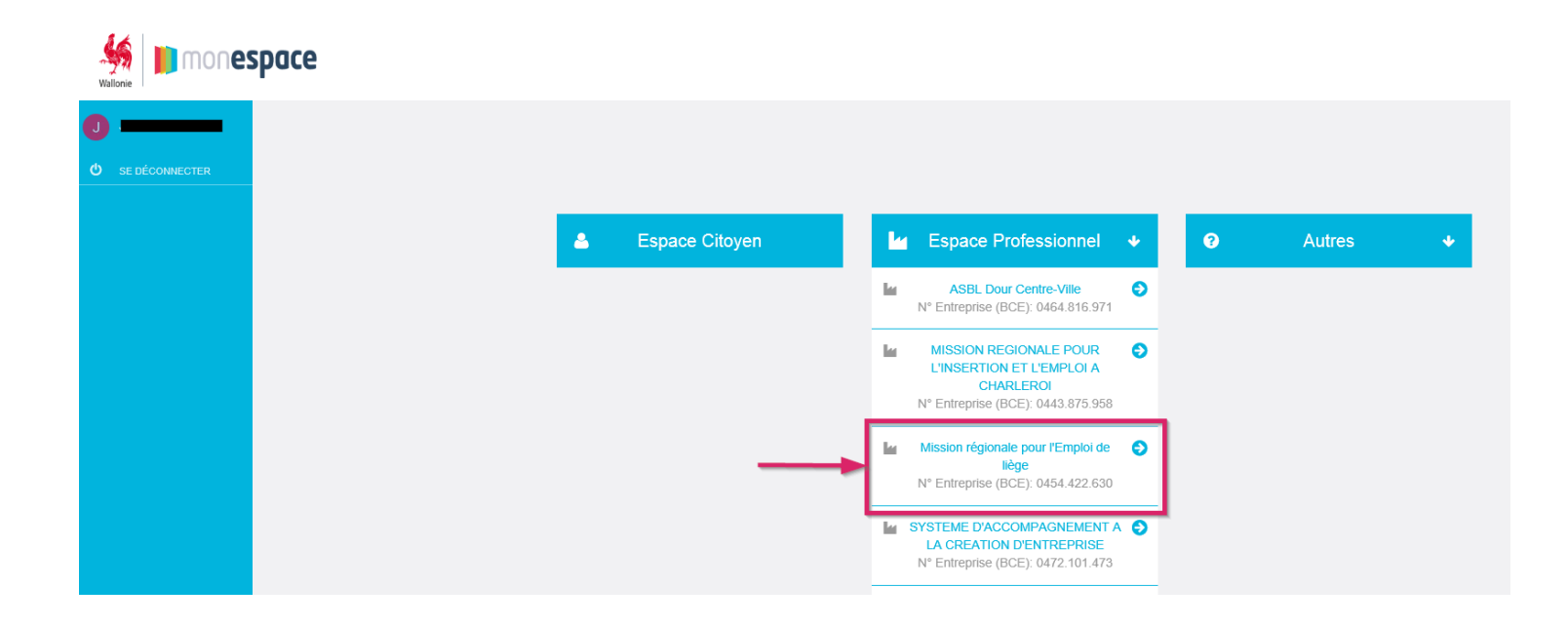

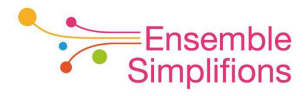

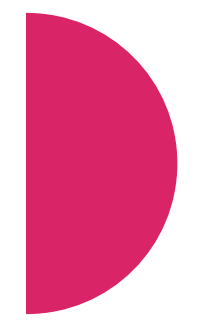

Créer son profil en encodant son adresse courriel professionnelle et en cliquant sur *Suivant*. Cette opération ne doit être réalisée qu'à la première connexion.

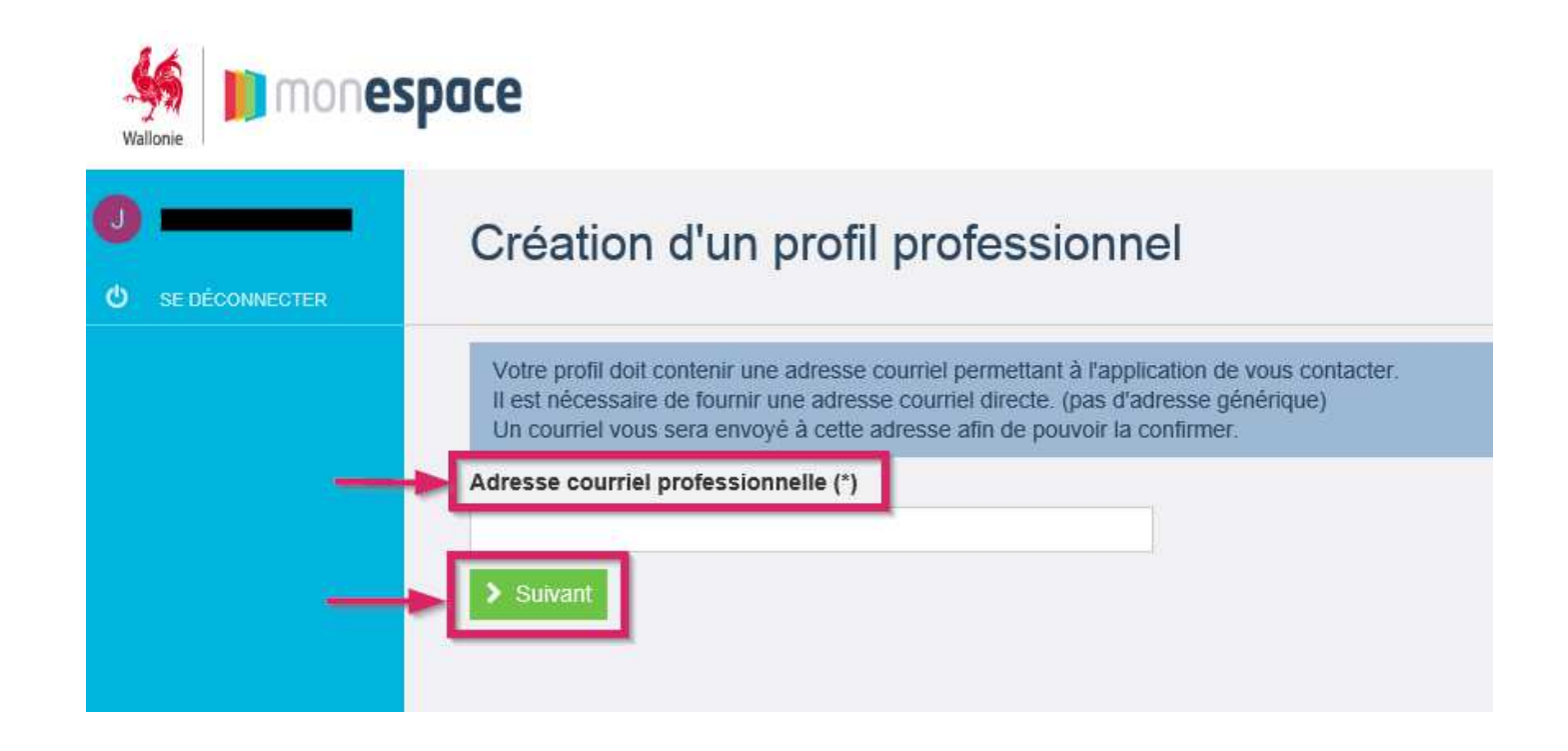

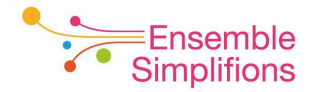

Un email de confirmation est envoyé à l'adresse courriel communiquée. Suivre les instructions indiquées dans le mail en cliquant sur le premier lien mentionné (délai de validité : 24 heures)

mar. 29/11/2016 14:16 SPW - Espa Confirmation de

SPW - Espace Personnel <no-reply@spw.wallonie.be>

Bonjour Naïma Mremi,

Vous recevez ce courriel car vous avez créé/modifié un profil sur le site **monespace.wallonie.be** Afin d'activer votre profil/valider la modification, merci de cliquer sur le lien ci-dessous pour confirmer votre adresse courriel

https://monespace.test.wallonie.be/group/guest/user-profiles/-/nep-profiles/validateEmail/83818/aaf679025d5c8cbe18359afe61d10553

Si vous n'avez pas créé/modifié de profil sur le site monespace.wallonie.be, veuillez nous l'indiquer en cliquant sur le lien suivant

https://monespace.test.wallonie.be/group/guest/user-profiles/-/nep-profiles/invalidateEmail/83818/b01bfbc65719cfbe42ea8e9ef39ce1e5

NB : Si le lien ne fonctionne pas, vous pouvez copier et coller ce lien dans la barre d'adresse de votre navigateur ou bien retaper l'adresse indiquée.

Cordialement

L'équipe Nouvel Espace Personnel

Ce courriel vous a été envoyé automatiquement par le système MonEspace. Merci de ne pas répondre à ce courriel

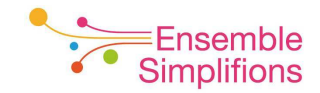

## La création du profil est confirmée par le système

|                                               | pace                                                                                                    |
|-----------------------------------------------|----------------------------------------------------------------------------------------------------|
| 0                                             | L'emploi de votre adresse courriel pour l'utilisation d'un profil sur le site monespace.wallonie.be a été confirmé. |
|                                               | > Continuer                                                                                                    |
| S AGENCE DE<br>DÉVELOPPEMENT LOCAL<br>D'ENGIS |                                                                                                    |
| 💉 LIER UN AUTRE ESPACE                        |                                                                                                    |
| CHANGER D'ESPACE                              |                                                                                                    |
|                                               |                                                                                                    |
| MES DOSSIERS                                  |                                                                                                    |
| TOUTES LES<br>DÉMARCHES                       |                                                                                                    |

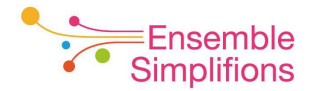

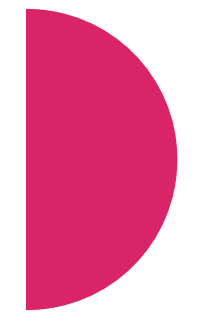

Si vous n'avez pas reçu le courriel mentionné cidessous, vous avez la possibilité de le renvoyer, et éventuellement de corriger l'adresse, en ouvrant l'espace professionnel choisi

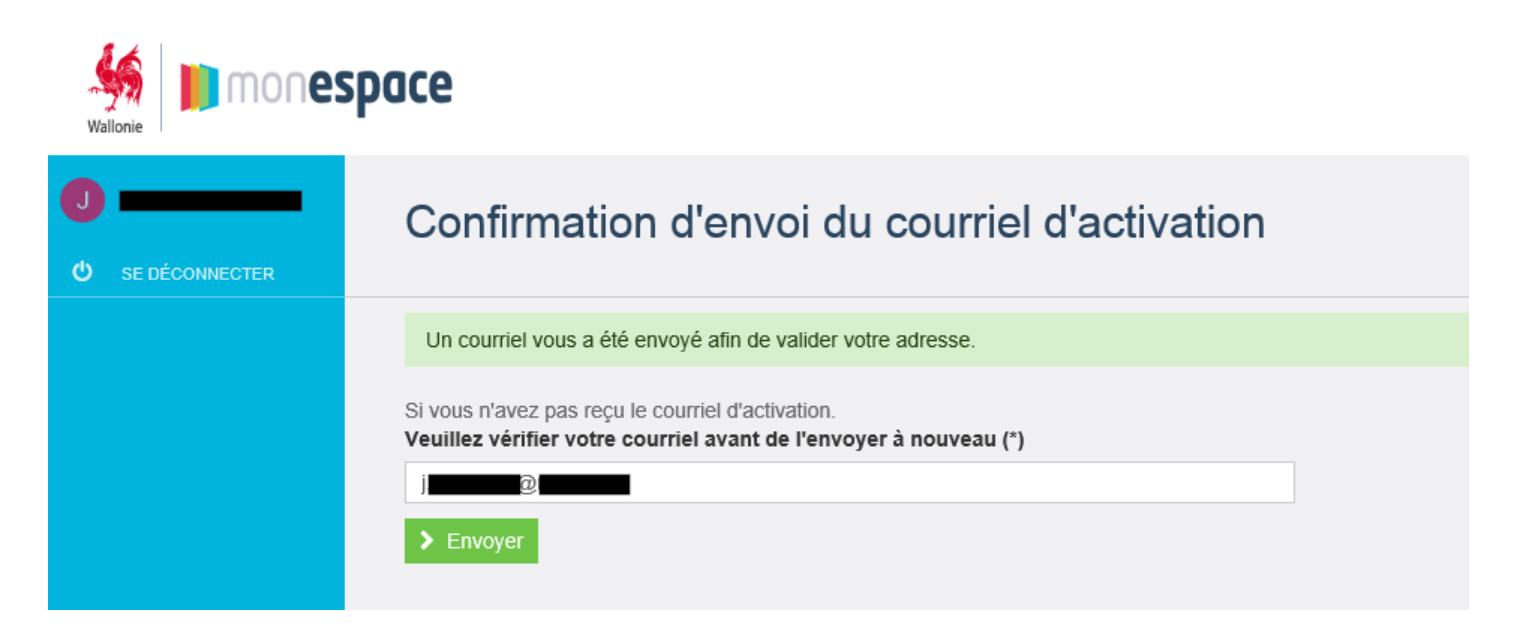

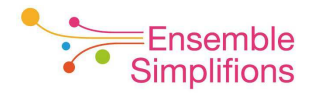

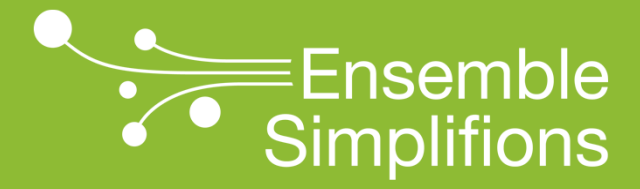

e-Wallonie-Bruxelles Simplification

## Pour un citoyen ...

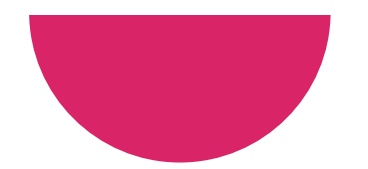

Si vous êtes un <u>citoyen</u>, cliquer sur Espace Citoyen et vous êtes directement connecté à celui-ci

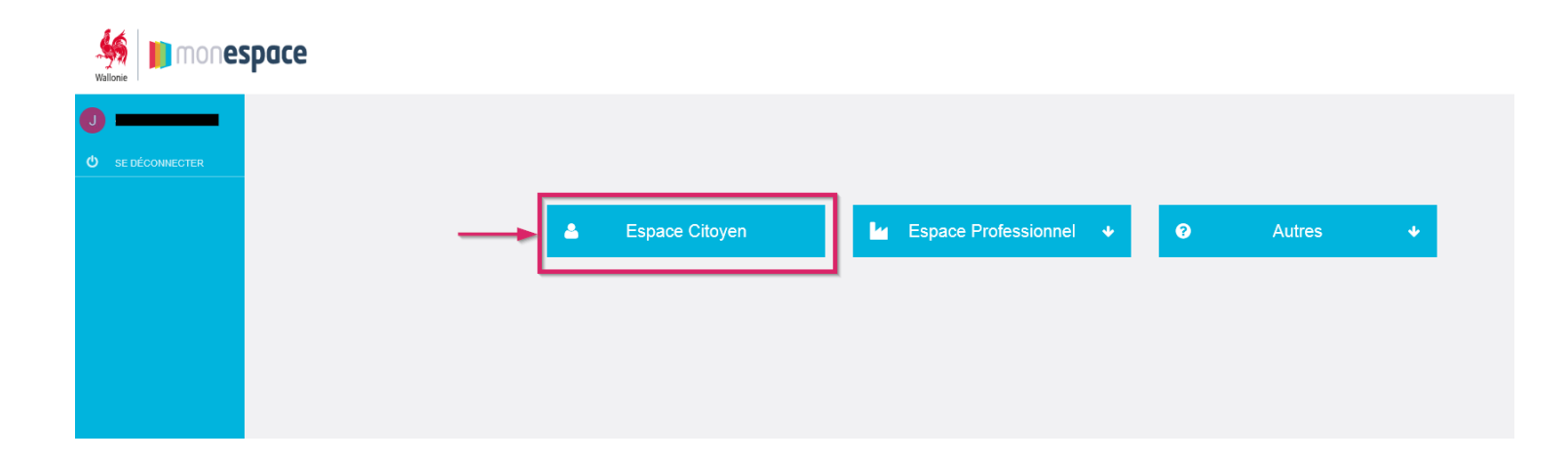

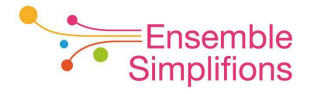

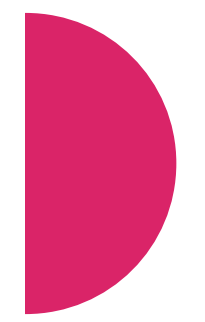

Créer son profil en encodant, au minimum, les informations obligatoires et en cliquant sur *Suivant.* Cette opération ne doit être réalisée qu'à la première connexion.

| Wallonie                                                                                                    | espace                                                                         | Centre d'a |  |  |
|----------------------------------------------------------------------------------------------------|--------------------------------------------------------------------------------|------------|--|--|
| الله المعالم المعالم المعالم المعالم المعالم المعالم المعالم المعالم المعالم المعالم المعالم المعالم المعالم ال<br>المعالم المعالم المعالم المعالم المعالم المعالم المعالم المعالم المعالم المعالم المعالم المعالم المعالم المعالم | Création de l'espace citoyen                                                   |            |  |  |
|                                                                                                    | Veuillez complèter vos données personnelles afin de créer votre espace citoyen |            |  |  |
|                                                                                                    | N° de registre national                                                        |            |  |  |
|                                                                                                    | Nom                                                                            |            |  |  |
|                                                                                                    | Prénom Prénom                                                                  |            |  |  |
|                                                                                                    | Téléphone privé                                                                | ø          |  |  |
|                                                                                                    | Téléphone mobile privé                                                         | ø          |  |  |
|                                                                                                    | Adresse courriel privée                                                        |            |  |  |
|                                                                                                    | Confirmer X Annuler                                                            |            |  |  |

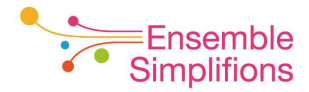

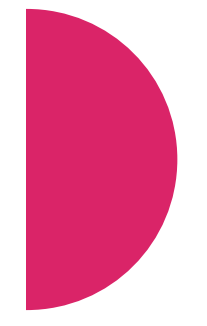

Si vous n'avez pas reçu le courriel mentionné cidessous, vous avez la possibilité de le renvoyer, et éventuellement de corriger l'adresse, en ouvrant l'espace citoyen

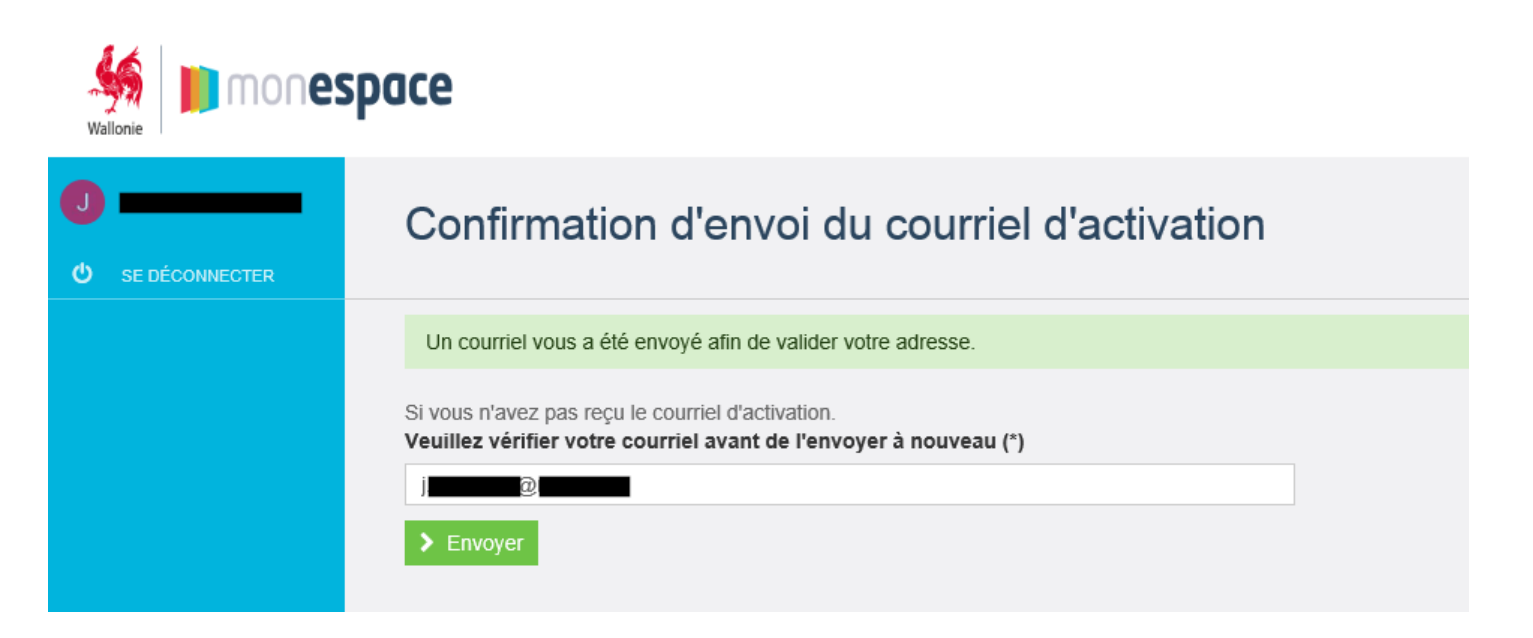

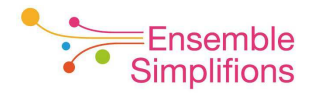

Un email de confirmation est envoyé à l'adresse courriel indiquée dans votre profil privé. Suivre les instructions indiquées dans le mail en cliquant sur le premier lien mentionné (délai de validité : 24 heures)

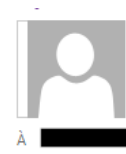

SPW - Espace Personnel <no-reply@spw.wallonie.be>

Bonjour

Vous recevez ce courriel car vous avez créé/modifié un profil (pour l'espace "Mon espace citoyen") sur le site monespace.wallonie.be Afin d'activer votre profil/valider la modification, merci de cliquer sur le lien ci-dessous pour confirmer votre adresse courriel

https://monespace.valid.wallonie.be/group/guest/user-profiles/-/nep-profiles/validateEmail/185231/e607b855203b9e51847d9271873dc809

Si vous n'avez pas créé/modifié de profil (pour l'espace "Mon espace citoyen") sur le site monespace.wallonie.be, veuillez nous l'indiquer en cliquant sur le lien suivant

https://monespace.valid.wallonie.be/group/guest/user-profiles/-/nep-profiles/invalidateEmail/185231/ee75baa4b85193f2bac216994edd15ec

NB : Si le lien ne fonctionne pas, vous pouvez copier et coller ce lien dans la barre d'adresse de votre navigateur ou bien retaper l'adresse indiquée.

Cordialement

L'équipe Nouvel Espace Personnel

mer. 06-06-18 09:44

Ce courriel vous a été envoyé automatiquement par le système MonEspace. Merci de ne pas répondre à ce courriel.

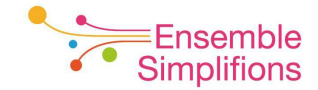

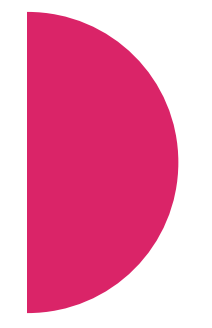

## La création du profil est confirmée par le système

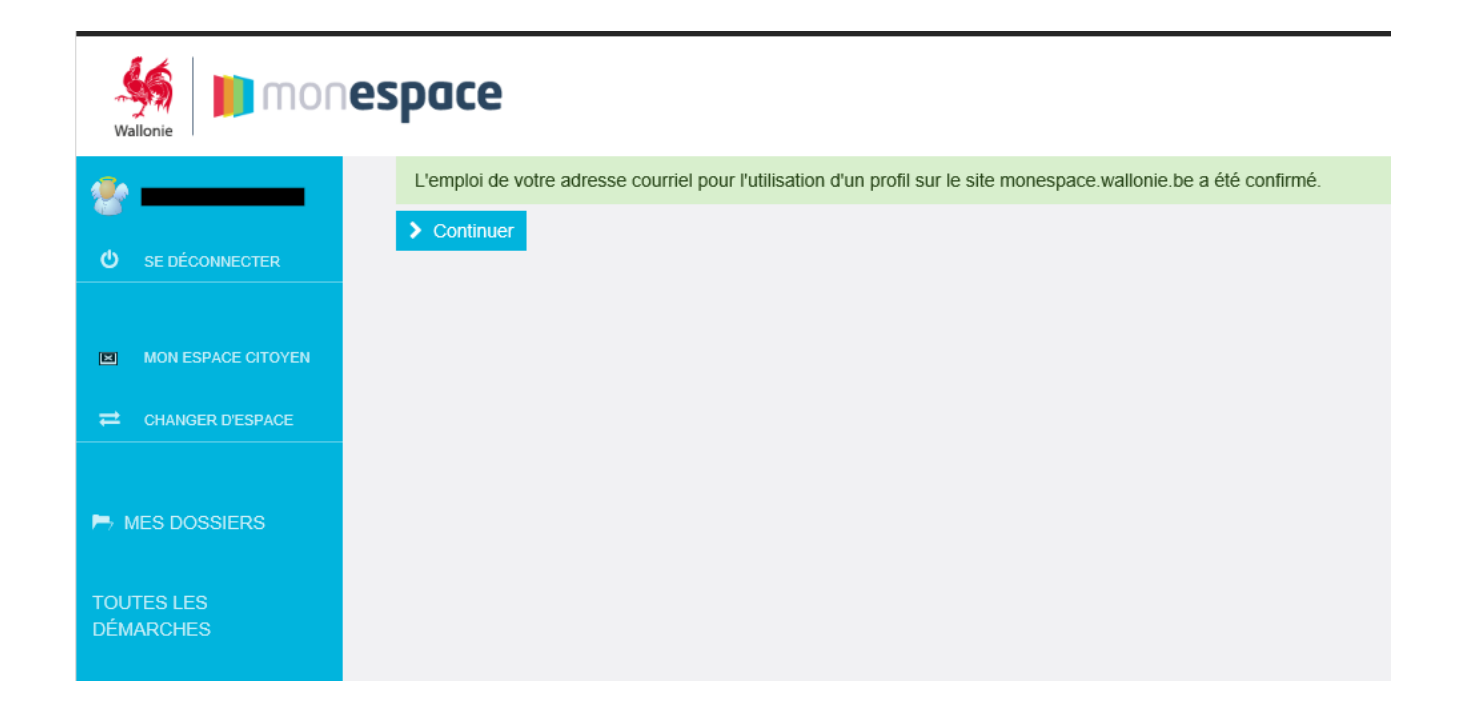

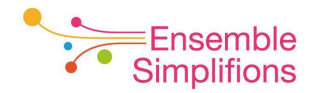

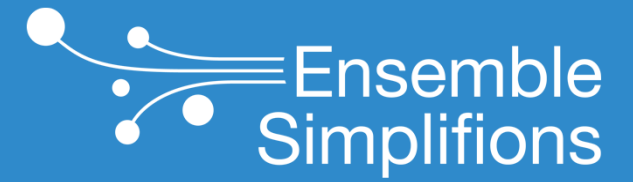

e-Wallonie-Bruxelles Simplification

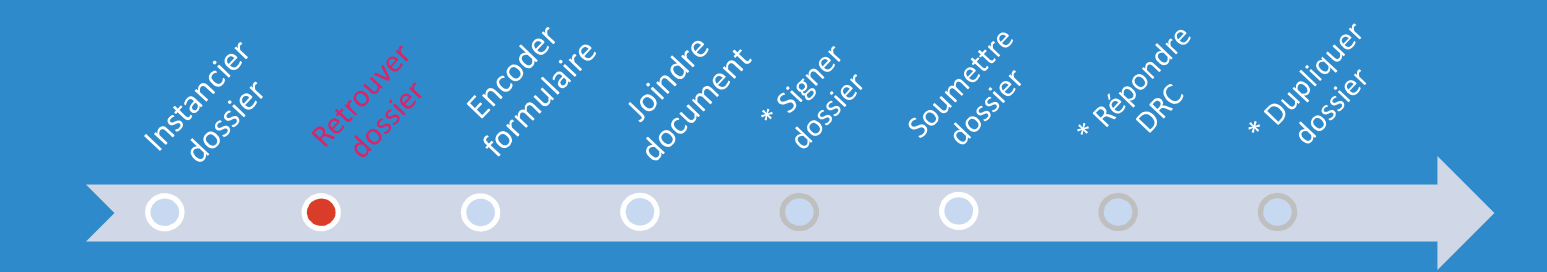

# Comment retrouver mes dossiers et mes formulaires entamés?

Aller sur <u>https://monespace.wallonie.be/</u> et cliquer sur l'icône SE CONNECTER avec un lecteur de carte d'identité électronique.

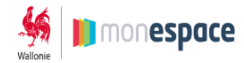

#### Bienvenue

Vous êtes sur la page d'accueil de l'espace personnel wallon, tableau de bord de l'administration en ligne.

En vous connectant, vous aurez la possibilité d'introduire et de gérer vos démarches administratives en ligne, de créer votre profii réutilisable et d'accéder aux données de votre entreprise.

Munissez-vous de votre carte d'identité électronique et de votre code PIN pour vous identifier en cliquant sur le bouton « SE CONNECTER » cl-dessous.

En vous identifiant sur Mon Espace, le Service public de Wallonie pourra accéder aux données vous concernant auprès de sources authentiques telles que le registre national, ou encore directement sur votre carte d'identité afin de traiter les demandes vous concernant. Ces données seront utilisées pour l'activation / la création de votre compte sur Mon Espace et pour assurer le pré-remplissage de formulaires dans le cadre de vos démarches administratives en ligne.

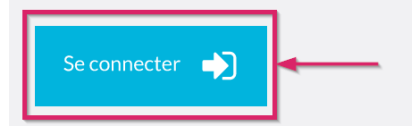

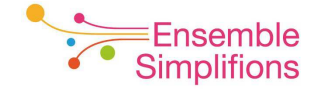

Vous êtes redirigé vers le module d'identification du CSAM, cliquer sur *Identification* 

| nl <b>fr</b> d                  | le en                |                                                                                                    |                                                                                                    | .be |
|---------------------------------|----------------------|----------------------------------------------------------------------------------------------------|----------------------------------------------------------------------------------------------------|-----|
| S'identifier à l'administration |                      | S'identifier à l'administratio                                                                                                    | on en ligne                                                                                                    |     |
|                                 |                      |                                                                                                    |                                                                                                    |     |
| Sidentifie                      | r avec u             | n lecteur de cartes elD                                                                                                    |                                                                                                    |     |
|                                 | (1) Co               | nnectez votre lecteur de cartes eID à votre ordinateur.                                                                                         | Vous n'avez pas d'eID ?<br><u>Cliquez ici</u> pour savoir comme utiliser les<br>services publics en ligne sans eID ? |     |
| 5                               | 2 Ins<br>étr         | érez votre carte d'identité électronique (eID), carte pour<br>angers ou kids-ID dans le lecteur de cartes                                       |                                                                                                    |     |
|                                 | 3 Cliv<br>sai<br>der | quez sur <b>Identification</b> , sélectionnez votre certificat et<br>sissez le code PIN de votre carte d'identité lorsqu'on vous le<br>mandera. |                                                                                                    |     |
|                                 |                      | Identification                                                                                                    |                                                                                                    |     |

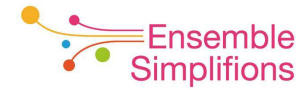

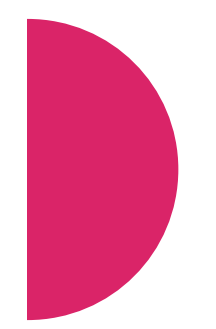

# Suivre les étapes proposées à l'écran dans le système CSAM

- Valider les données de votre carte d'identité
- Introduire votre code pin

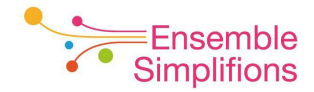

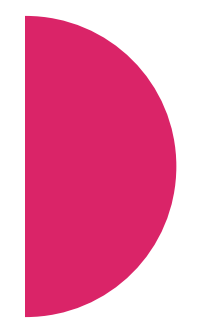

#### Une fois identifié, si vous êtes :

 une <u>entreprise</u>, sélectionner Espace professionnel et l'organisme à laquelle vous souhaitez accéder en cliquant dessus

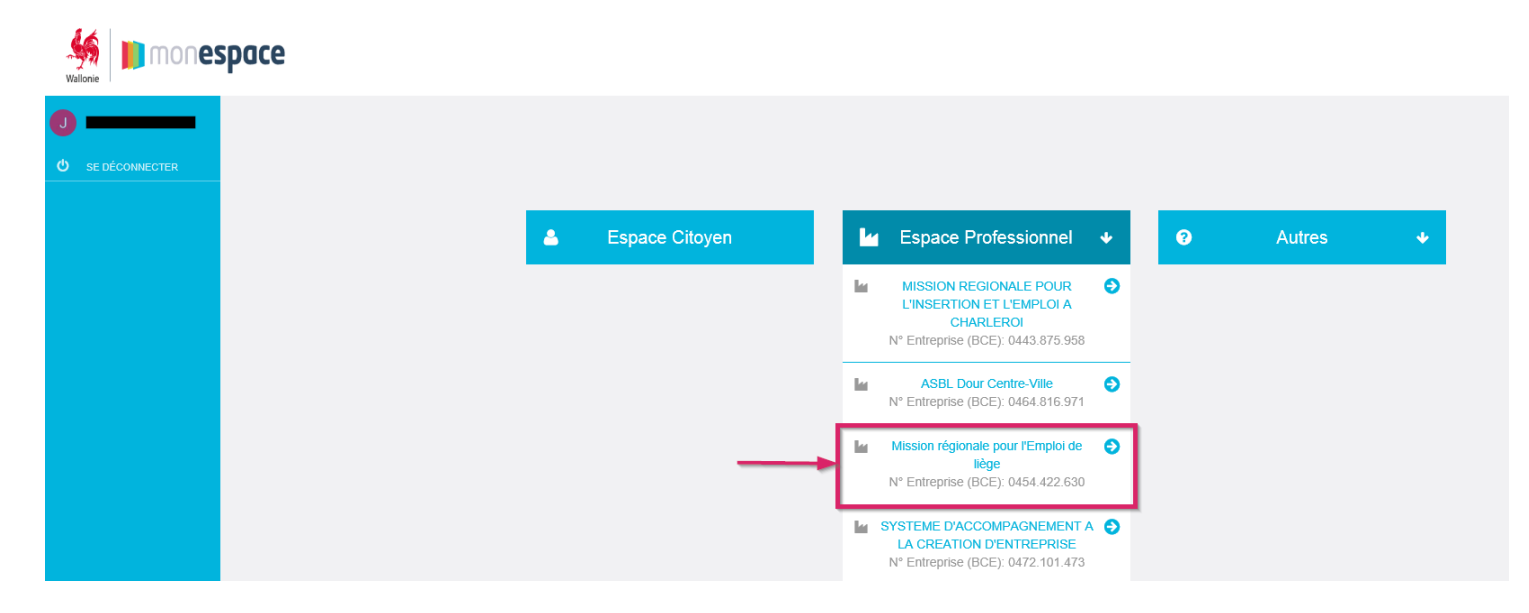

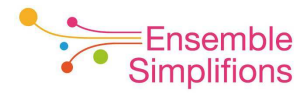

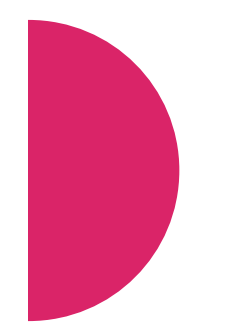

2. Si vous êtes un citoyen, sélectionner l'Espace Citoyen en cliquant dessus

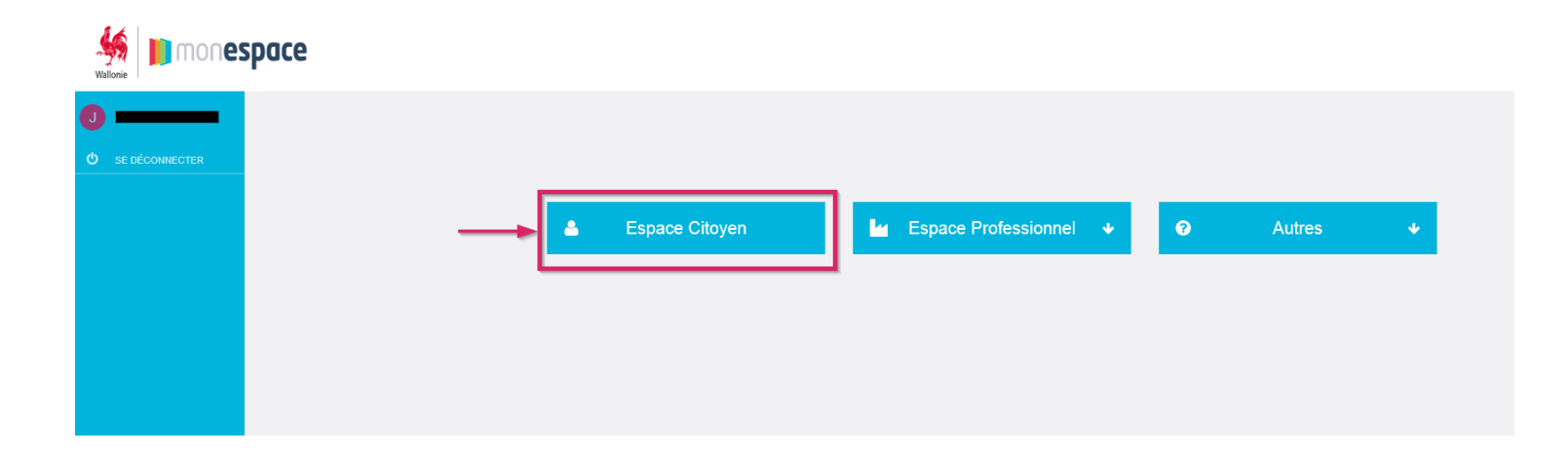

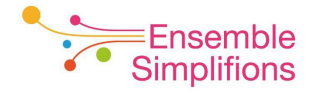

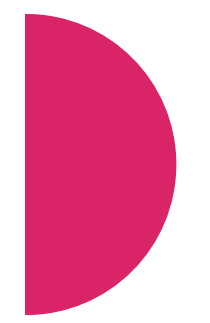

A la 1ère connexion à l'espace professionnel ou à l'espace citoyen (après la création du profil), un avertissement relatif à la protection des données est affiché.

Vous pouvez les accepter en cochant la case ou pas. Cliquer ensuite sur « Continuer » pour afficher vos dossiers

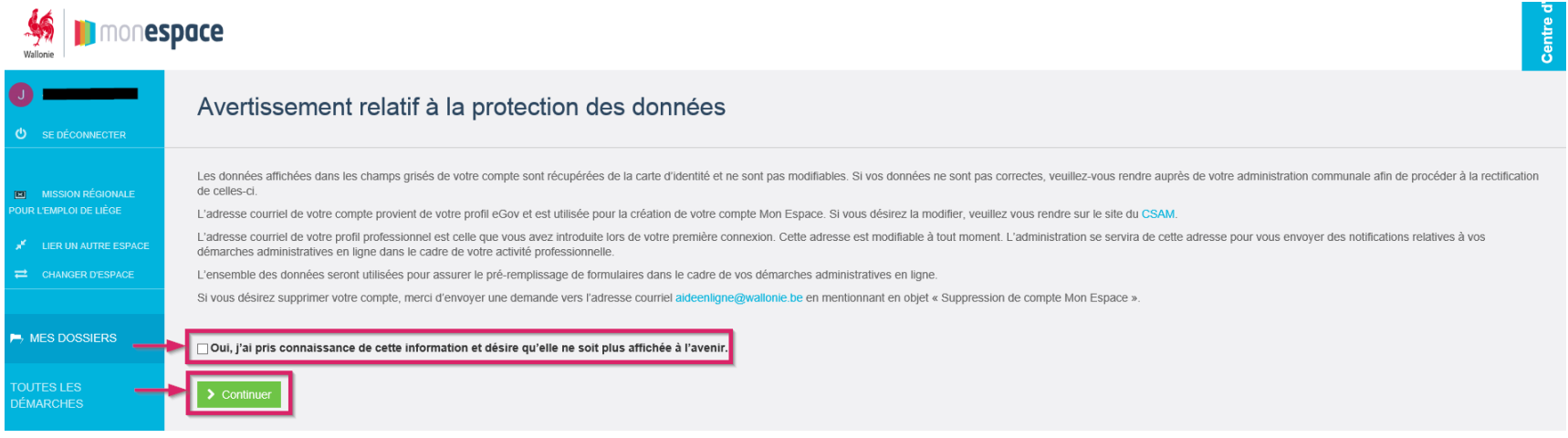

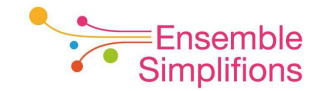

Dans la liste Mes dossiers, cliquer sur le dossier dans lequel vous souhaitez apporter des adaptations

| Millione monespace                           |                  |                     |                                                         |                     |                                                          |               |  |  |
|----------------------------------------------|------------------|---------------------|---------------------------------------------------------|---------------------|----------------------------------------------------------|---------------|--|--|
| U se déconnecter                             | Mes dossie       | ers                 |                                                         | o                   | Récupérer les formulaires d'un                           | ancien compte |  |  |
|                                              | 198 dossier(s)   |                     |                                                         |                     | Rechercher                                               | Q             |  |  |
| MISSION RÉGIONALE     POUR L'EMPLOI DE LIÈGE | DATE -           | <b>RÉFÉRENCE</b> \$ | TYPE                                                    |                     | \$ \$ \$ \$ \$ \$ \$ \$ \$ \$ \$ \$ \$ \$ \$ \$ \$ \$ \$ | \$            |  |  |
| <sup>₩</sup> LIER UN AUTRE ESPACE            | 16/05/2018 09:34 | 1543392-647321      | Formalité (-22) Test L4 PJ depuis le dossier            | Pas de référence    | En traitement                                            | 42 🗓          |  |  |
| CHANGER D'ESPACE                             | 15/05/2018 15:20 | 1241086-529051      | MDG - Personalzuschuss                                  | Pas de référence    | Complet                                                  | 2 🛍           |  |  |
|                                              | 15/05/2018 15:16 | 1021274-873522      | MDG - Personalzuschuss                                  | Pas de référence    | En cours                                                 | 21            |  |  |
| MES DOSSIERS                                 | 15/05/2018 15:14 | 1818274-949342      | MDG - Personalzuschuss                                  | Pas de référence    | Complet                                                  | 2 🛍           |  |  |
|                                              | 15/05/2018 15:05 | 1605803-065671      | Formalité (-23) Test L4 PJ depuis le formulaire         | Pas de référence    | Complet                                                  | 42 亩          |  |  |
| TOUTES LES<br>DÉMARCHES                      | 15/05/2018 14:59 | 1093982-523612      | Formalité test PJ into Form (23)                        | 1253694             | Complet                                                  | <i>4</i> 3 û  |  |  |
|                                              | 15/05/2018 14:42 | 1469049-109823      | Formalité test PJ into Form (23)                        | 142536              | Soumis                                                   | 42 前          |  |  |
|                                              | 15/05/2018 12:02 | 1375569-300711      | Formalité (-23) Test L4 PJ depuis le formulaire         | TEST_JSC_RN_0905201 | 8 En traitement 💬                                        | 42 前          |  |  |
|                                              | 20/03/2018 09:36 | 1527254-673406      | Missions régionales pour l'emploi - Rapport d'activités | 111222333           | En cours                                                 | 42 亩          |  |  |

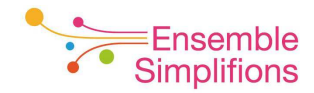

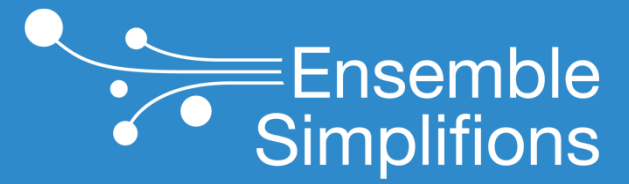

e-Wallonie-Bruxelles Simplification

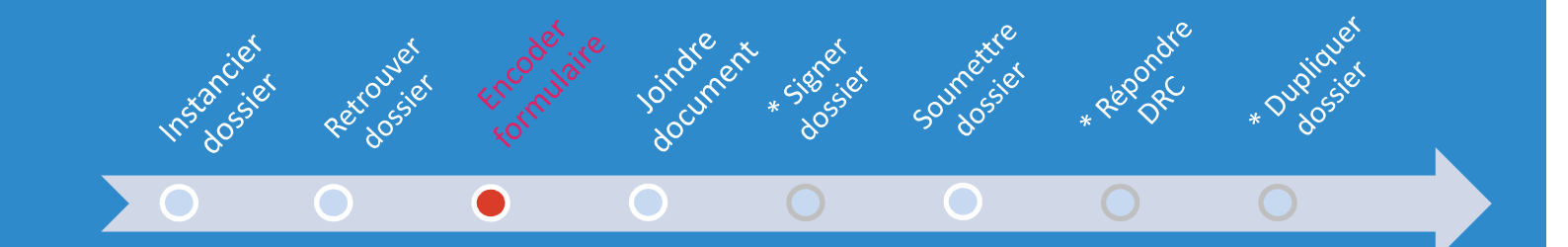

## **Encoder dans le formulaire**

Dans le dossier, cliquer sur le crayon pour entrer dans le formulaire afin de le modifier/compléter

| Wallonie                                                                                 | espace                                                        |             |                                    | Centre d'                                                                                                    |
|------------------------------------------------------------------------------------------|---------------------------------------------------------------|-------------|------------------------------------|----------------------------------------------------------------------------------------------------|
| U se déconnecter                                                                         | Missions régionales pour l'emploi - Rapport d'ac<br>111222333 | ctivités    |                                    | Merci de mentionner le numéro suivant lors de votre<br>contact avec notre agent Helpdesk :<br>1527254-673406                           |
| MISSION RÉGIONALE POUR L'EMPLOI DE LIÈGE      LIER UN AUTRE ESPACE      CHANGER D'ESPACE | Contenu du dossier<br>Formulaire                              | A compléter | Veuiliez compléter le formulaire X | ÉTAPES  Constitution du dossier  Complétez le formulaire (en ciquant<br>sur ficôtre cargon) el juignez-y les<br>documents nécessaires. |
| MES DOSSIERS TOUTES LES DÉMARCHES                                                        | Aucun document                                                |             |                                    | Soumission du dossier     Réception du dossier     Traitement du dossier     Clôture du dossier     INTERLOCUTEURS                     |
|                                                                                          |                                                               |             |                                    | Service non disponible                                                                                                    |

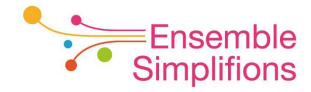

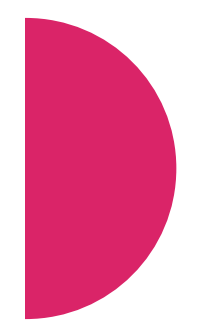

## Vous pouvez procéder à la complétion du formulaire

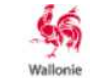

#### Formulaires wallons Agence spatiale Wallonie-Bruxelles

| Campagne de recrut            | tement         |                |                                                                                                    |
|-------------------------------|----------------|----------------|----------------------------------------------------------------------------------------------------|
| \$                            | Renseignements | Formulaire     | Image: Charger     Image: Charger     Image: Charge |
| Question préliminaire         | ► Question     | n préliminaire |                                                                                                    |
| Coordonnées du demandeur      |                |                |                                                                                                    |
| Adresse du demandeur          |                |                |                                                                                                    |
| Compte bancaire               |                |                | rage precedence                                                                                                    |
| Agréments                     |                |                |                                                                                                    |
| Lieu de recrutement           |                |                |                                                                                                    |
| Détails du recrutement        |                |                |                                                                                                    |
| Liste des documents à joindre |                |                |                                                                                                    |
|                               |                |                |                                                                                                    |

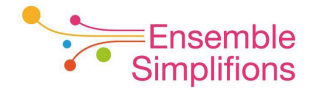

Les fonctionnalités de sauvegarde, d'aperçu en PDF et la possibilité de quitter le formulaire sont disponibles.

#### Formulaires wallons Agence spatiale Wallonie-Bruxelles Wallonie Campagne de recrutement H Formulaire Renseignements Mode d'emploi Apercu PDF Charger Sauvegarder Ouitter Question préliminaire Question préliminaire Coordonnées du demandeur Identification du demandeur Adresse du demandeur Page précédente Page suivante <. Compte bancaire Agréments Lieu de recrutement Détails du recrutement Liste des documents à joindre

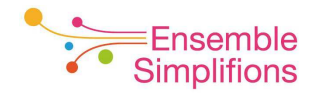

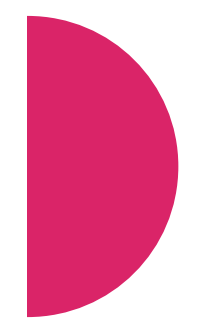

# Le remplissage du formulaire est terminé, cliquer sur le bouton *Valider*

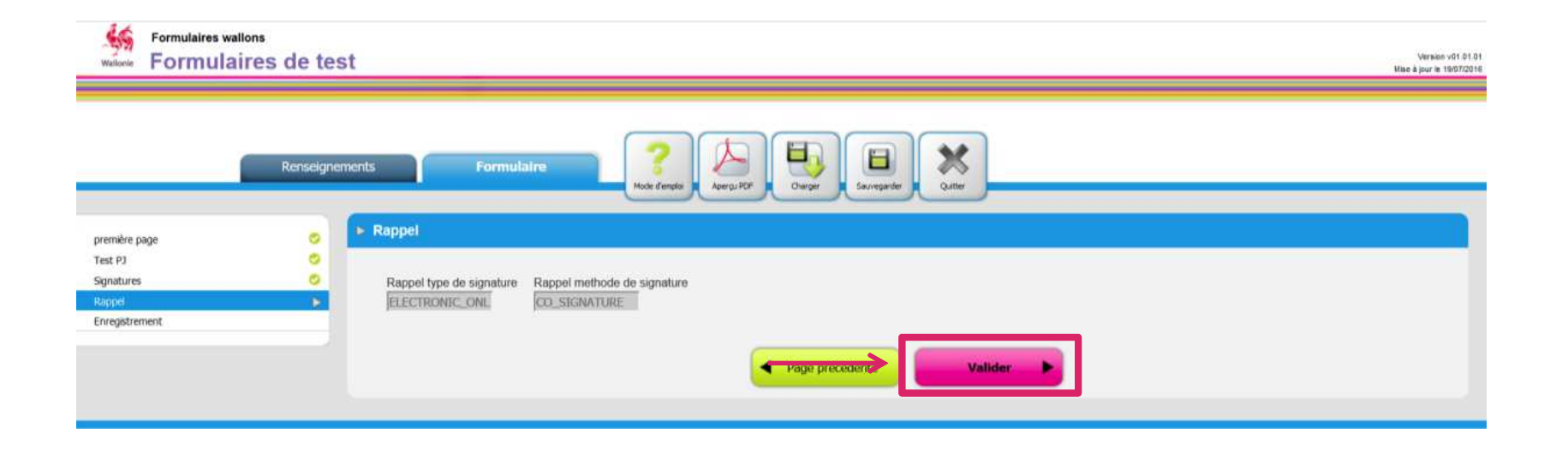

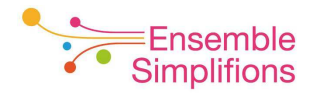

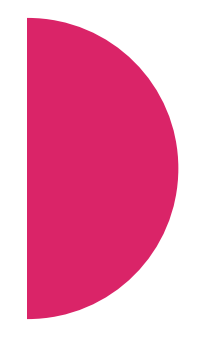

#### Cliquer enfin sur le bouton Enregistrer

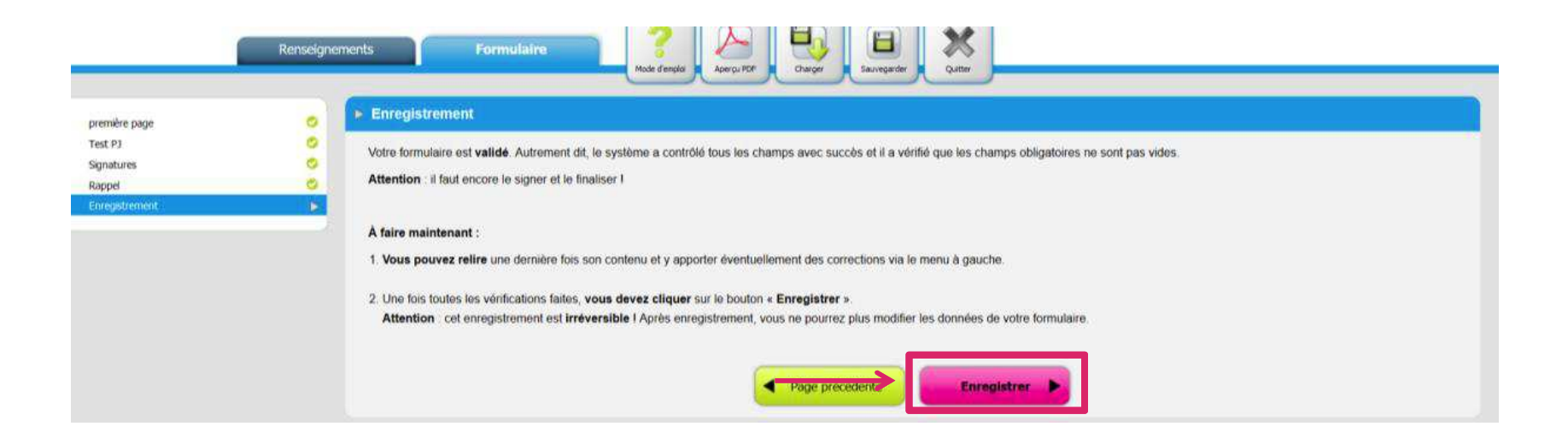

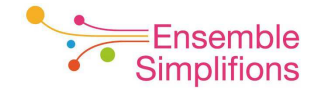

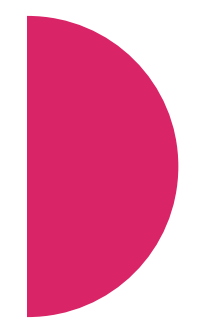

La complétion du formulaire est terminée. Les prochaines étapes sont :

1. La signature (électronique ou papier) et la soumission ⇒ p. 47

2. La soumission si aucune signature n'est exigée ⇒ p. 58

| Malonie                                        | pace                                                                                             |              |                                                                                                    |     |                                                                                                   | Centre d'a |
|------------------------------------------------|--------------------------------------------------------------------------------------------------|--------------|----------------------------------------------------------------------------------------------------|-----|---------------------------------------------------------------------------------------------------|------------|
| SE DÉCONNECTER                                 | Formalité (-23) Test L<br>Pas de référence                                                       | Me<br>cor    | Merci de mentionner le numèro suivant lors de votre<br>contact avec notre agent Helpdesk :<br>1707138-043140 |     |                                                                                                   |            |
| MISSION RÉGIONALE POUR L'EMPLOI BRABANT WALLON | Contenu du dossier<br>Formulaire                                                                 |              | Constitution du dossier     05/06/2018 15:32                                                                 | 4   |                                                                                                   |            |
| CHANGER D'ESPACE                               | Formulaire Test L4 PJ depuis I                                                                   | e formulaire | Complet                                                                                                    | C A | <ul> <li>Soumission du dossier</li> <li>Soumettez votre dossier à<br/>l'administration</li> </ul> | 2          |
| MES DOSSIERS                                   | Documents                                                                                        |              |                                                                                                    |     |                                                                                                   |            |
| TOUTES LES                                     | Carte d'identité de l'enfant *                                                                   | CARTE_ID     | AcroRd32_201                                                                                                 | *   | O Réception du dossier                                                                            | 盦          |
| DÉMARCHES                                      | Extrait de naissance *                                                                           | BIRTH_ACT    | chrome_2018-0                                                                                                | *   | O Traitement du dossier                                                                           | Â          |
|                                                | Extrait de naissance                                                                             | BIRTH_ACT_2  | chrome_2018-0                                                                                                | *   | <ul> <li>Clôture du dossier</li> </ul>                                                            | 盦          |
|                                                | Cocument celligatoire     Vous avez constitué vot     veuillez le soume     Soumettre le dossier | re dossier,  |                                                                                                    |     | NTERLOCUTEURS<br>Service non disponible                                                           |            |

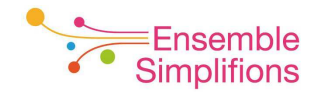
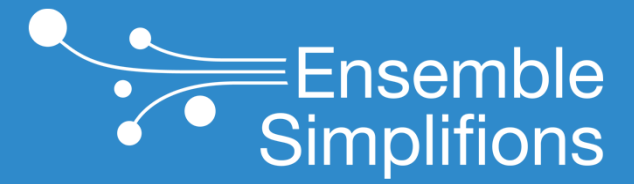

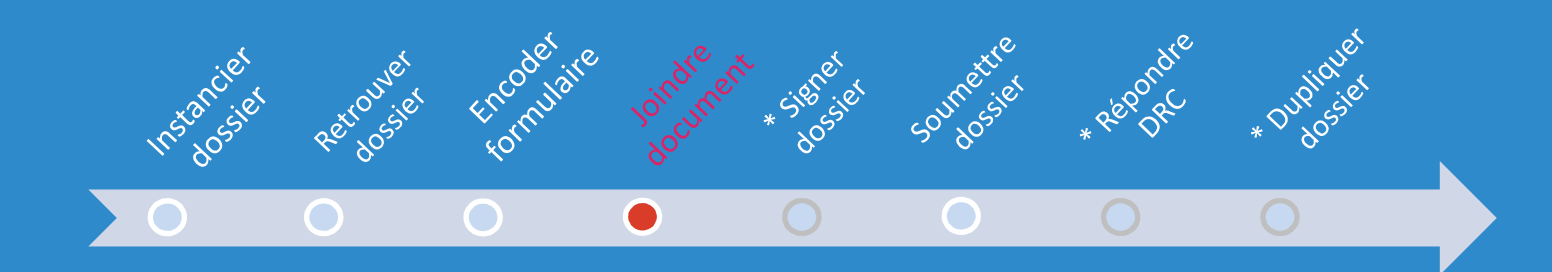

#### Joindre des documents

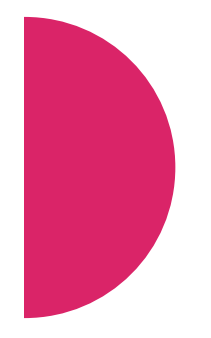

# Objectif

- Montrer comment gérer les annexes à joindre à un dossier
- Les actions possibles sur les annexes sont :
  - 1. Ajouter un document
  - 2. Visualiser un document
  - 3. Supprimer un document

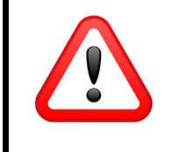

L'explication d'ajout et de suppression de document n'est pas d'application pour les documents joints à partir du formulaire. Pour ceux-ci, il est indispensable de rouvrir le formulaire.

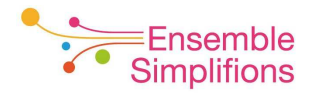

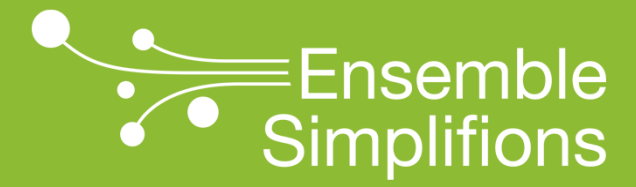

## Ajouter un document

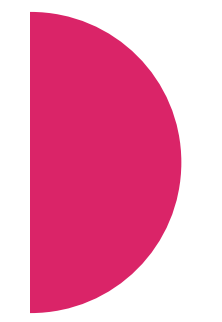

Pour ajouter un document, cliquez sur l'icône en forme de trombone.

|                                               | Dace                                        |                  |                   |                                    |                 |                                                                                          | Centre d'a |
|-----------------------------------------------|---------------------------------------------|------------------|-------------------|------------------------------------|-----------------|------------------------------------------------------------------------------------------|------------|
| U se déconnecter                              | Formalité (-22) Test Lo<br>Pas de référence | 4 PJ depuis le   | e dossier         |                                    | Merci<br>contai | de mentionner le numéro suivant lors<br>ct avec notre agent Helpdesk :<br>1655918-223998 | : de votre |
| MISSION RÉGIONALE POUR LEMPLOI BRABANT WALLON | <i>Contenu du dossier</i><br>Formulaire     |                  |                   | Veuillez compléter le formulaire * | É1<br>O         | APES Constitution du dossier Complétez le formulaire (en clie                            | aiquant    |
| ★ LIER UN AUTRE ESPACE     CHANGER D'ESPACE   | Formulaire Test L4 PJ depuis le             | e dossier        | À compléter       | 1                                  | 0               | sur l'icône crayon) et joignez-y<br>documents nécessaires.<br>Soumission du dossier      | les        |
| MES DOSSIERS                                  | Carte d'identité *                          | Pas de référence | Fichier à joindre |                                    | 0               | Réception du dossier<br>Traitement du dossier                                            | 宜<br>宜     |
| TOUTES LES<br>DÉMARCHES                       | Passeport                                   | Pas de référence | Fichier à joindre | Ø                                  | )<br>IN         | Clôture du dossier                                                                       | Â          |
|                                               | Paiements<br>Aucun paiement                 |                  |                   |                                    |                 | Service non disponible                                                                   |            |
|                                               | ✓ Soumettre le dossier                      |                  |                   |                                    |                 |                                                                                          |            |

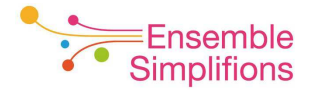

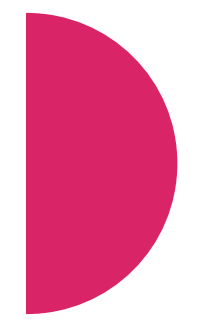

Une fenêtre s'ouvre pour vous permettre de sélectionner le document à ajouter.

- 1. Cliquez sur *Parcourir* pour choisir le fichier.
- 2. Entrez ensuite une référence (description) pour le fichier attaché
- 3. Cliquez sur *Joindre*.

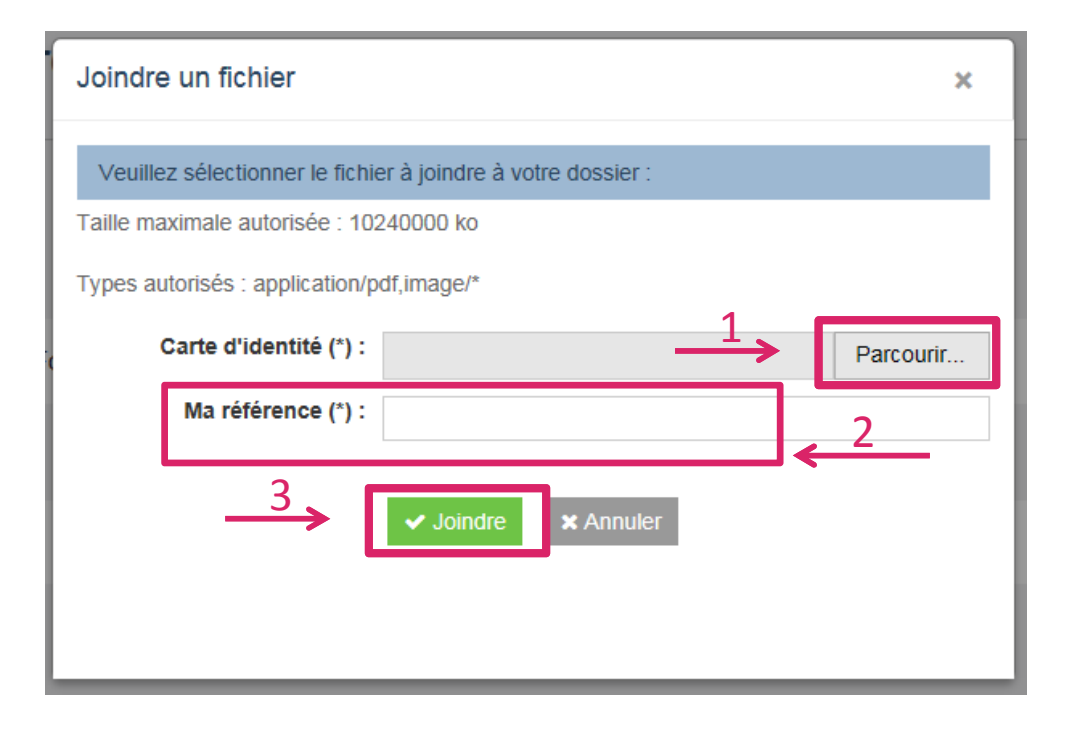

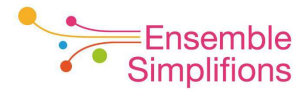

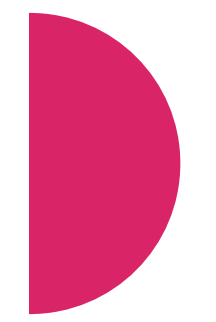

Dans votre dossier, vous pourrez constater que le document est bien ajouté avec votre référence.

Si la référence ne vous convient pas, vous pouvez l'éditer en cliquant dessus

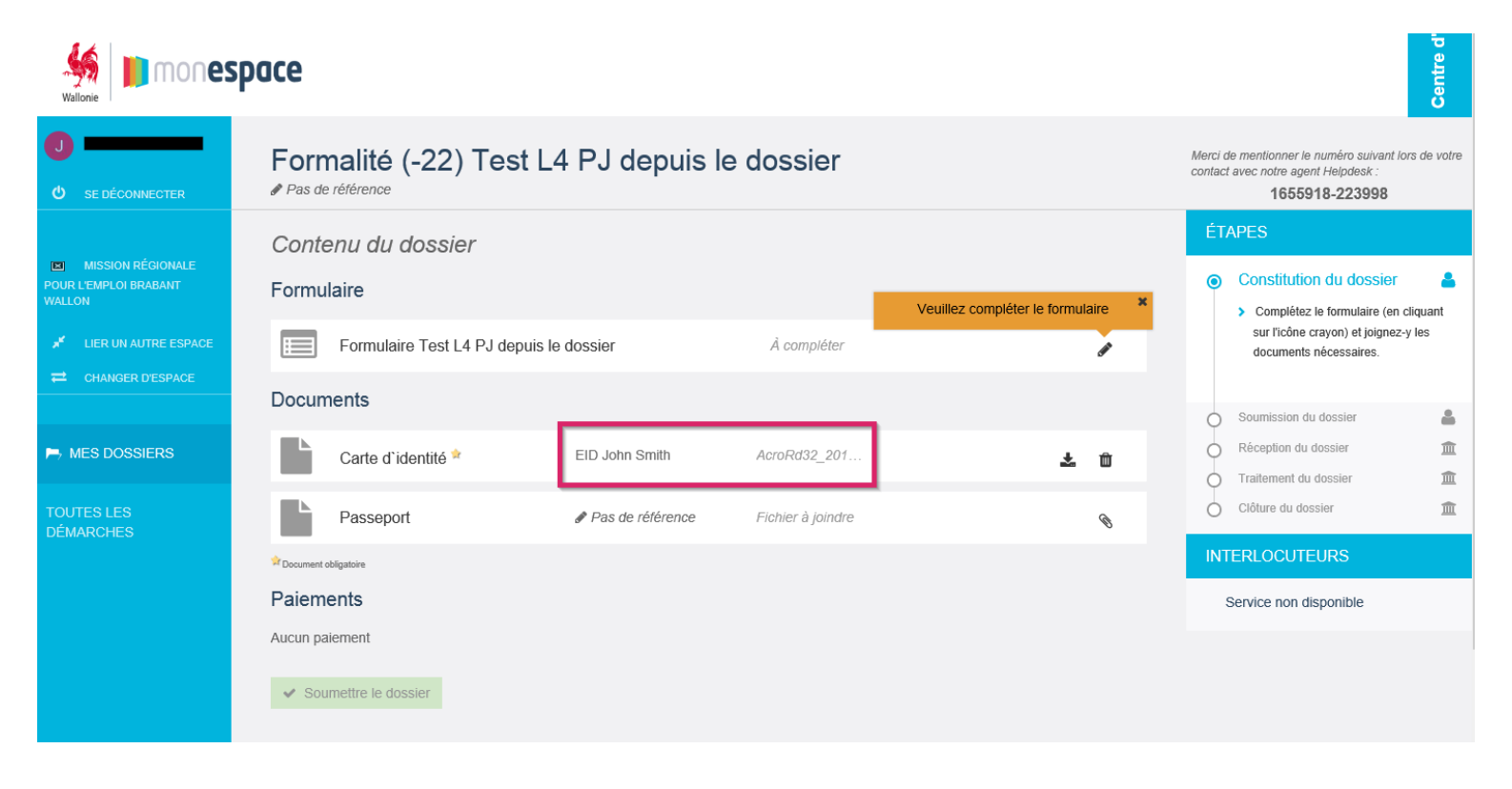

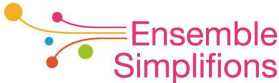

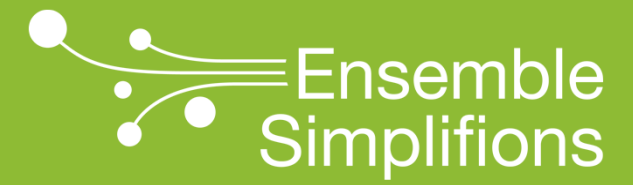

#### Visualiser un document

Pour visualiser un document qui a été ajouté au dossier, cliquez sur l'icône de téléchargement.

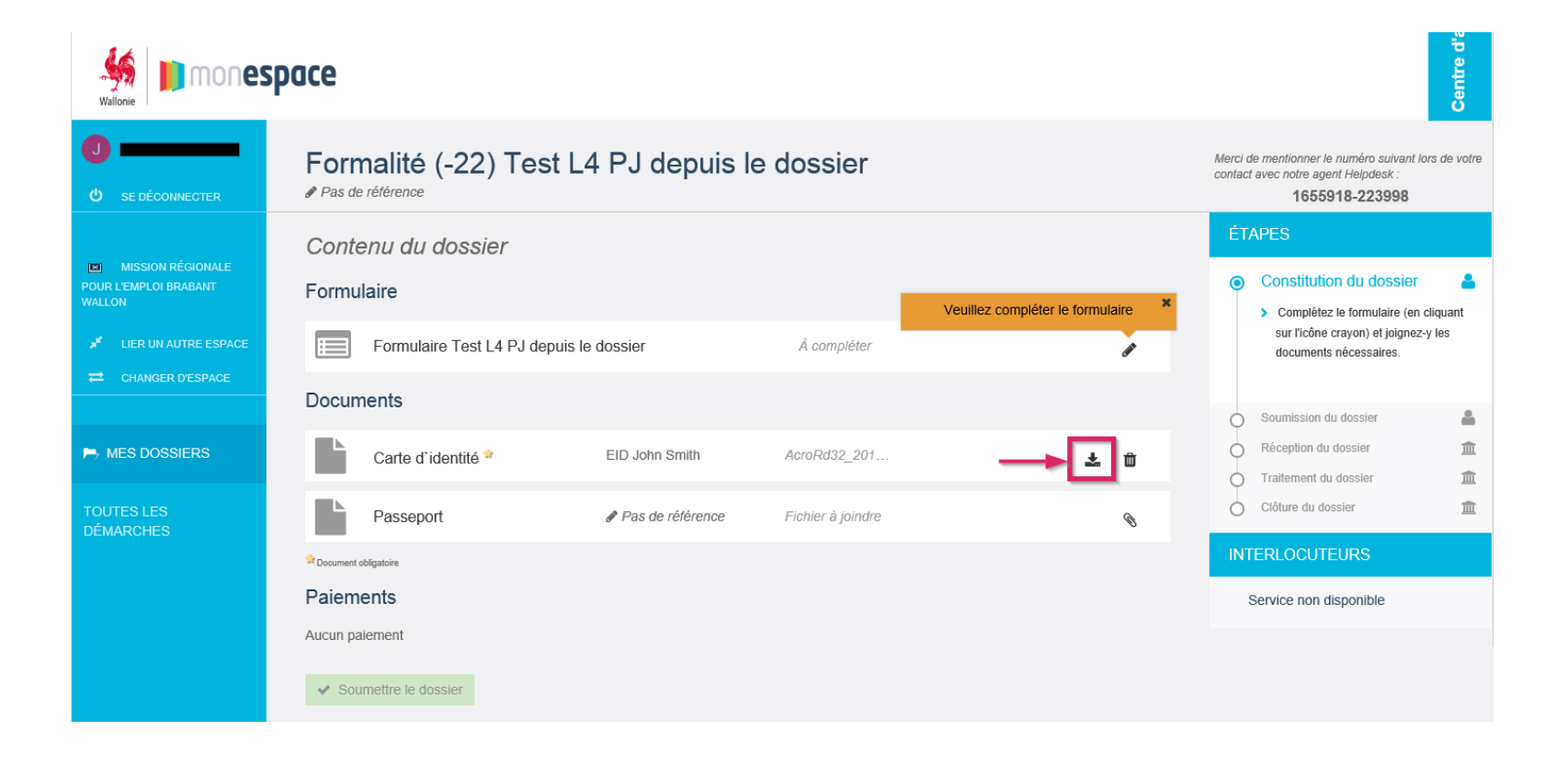

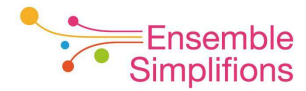

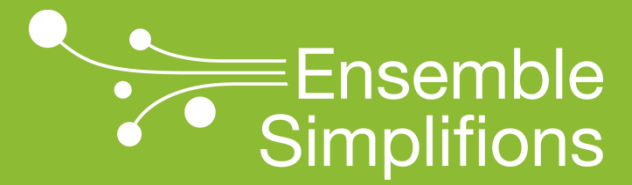

## Supprimer un document

Pour supprimer un document qui a été ajouté au dossier, cliquez sur l'icône représentant une poubelle.

| Mallonie                                                            | Dace                                    |                  |                   |                                  | Centre d'a                                                                                                   |
|---------------------------------------------------------------------|-----------------------------------------|------------------|-------------------|----------------------------------|----------------------------------------------------------------------------------------------------|
| U SE DÉCONNECTER                                                    | Formalité (-22) Test                    | L4 PJ depuis le  | e dossier         |                                  | Merci de mentionner le numéro suivant lors de votre<br>contact avec notre agent Helpdesk :<br>1655918-223998 |
| MISSION RÉGIONALE<br>POUR L'EMPLOI BRABANT<br>WALLON                | <i>Contenu du dossier</i><br>Formulaire |                  |                   | Veuillez compléter le formulaire | ÉTAPES  Constitution du dossier Complétez le formulaire (en cliquant                                         |
| ✓         LIER UN AUTRE ESPACE           ➡         CHANGER D'ESPACE | Formulaire Test L4 PJ depu              | is le dossier    | À compléter       | -                                | sur l'icône crayon) et joignez-y les<br>documents nécessaires.                                               |
|                                                                     | Carte d'identité *                      | EID John Smith   | AcroRd32_201      | ± 🔟                              | Soumission du dossier <ul> <li>Réception du dossier</li> <li>Traitement du dossier</li> <li> </li></ul>      |
| TOUTES LES<br>DÉMARCHES                                             | Passeport<br>☆Document obligatoire      | Pas de référence | Fichier à joindre | Ø                                | Clôture du dossier     ÎNTERLOCUTEURS                                                                        |
|                                                                     | Paiements<br>Aucun paiement             |                  |                   |                                  | Service non disponible                                                                                       |
|                                                                     | ✓ Soumettre le dossier                  |                  |                   |                                  |                                                                                                    |

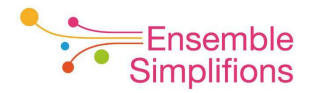

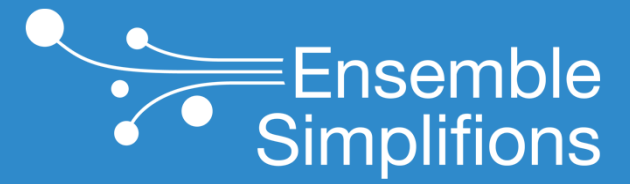

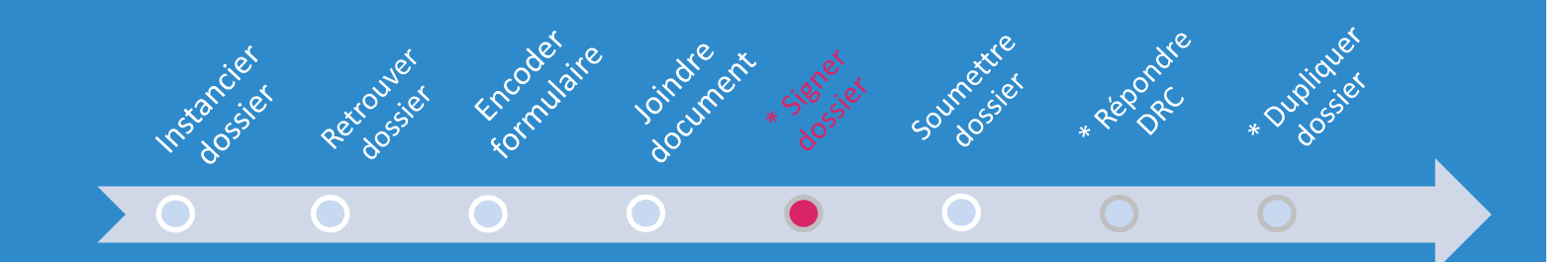

#### Signer un dossier

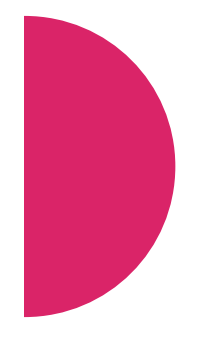

# Objectif

- Présenter les actions à réaliser pour signer un formulaire.
- Un formulaire peut :
  - 1. demander une signature papier
  - 2. demander une signature électronique
  - 3. laisser le choix entre signature papier ou électronique
  - 4. ne pas demander de signature. Dans ce cas, il faudra simplement soumettre le dossier

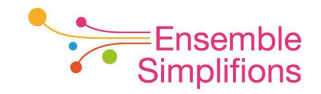

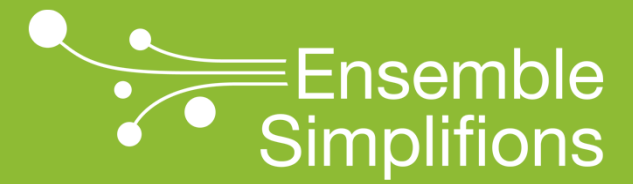

## Réaliser une signature papier

Le formulaire est disponible dans le dossier correspondant. Cliquer sur l'icône de signature.

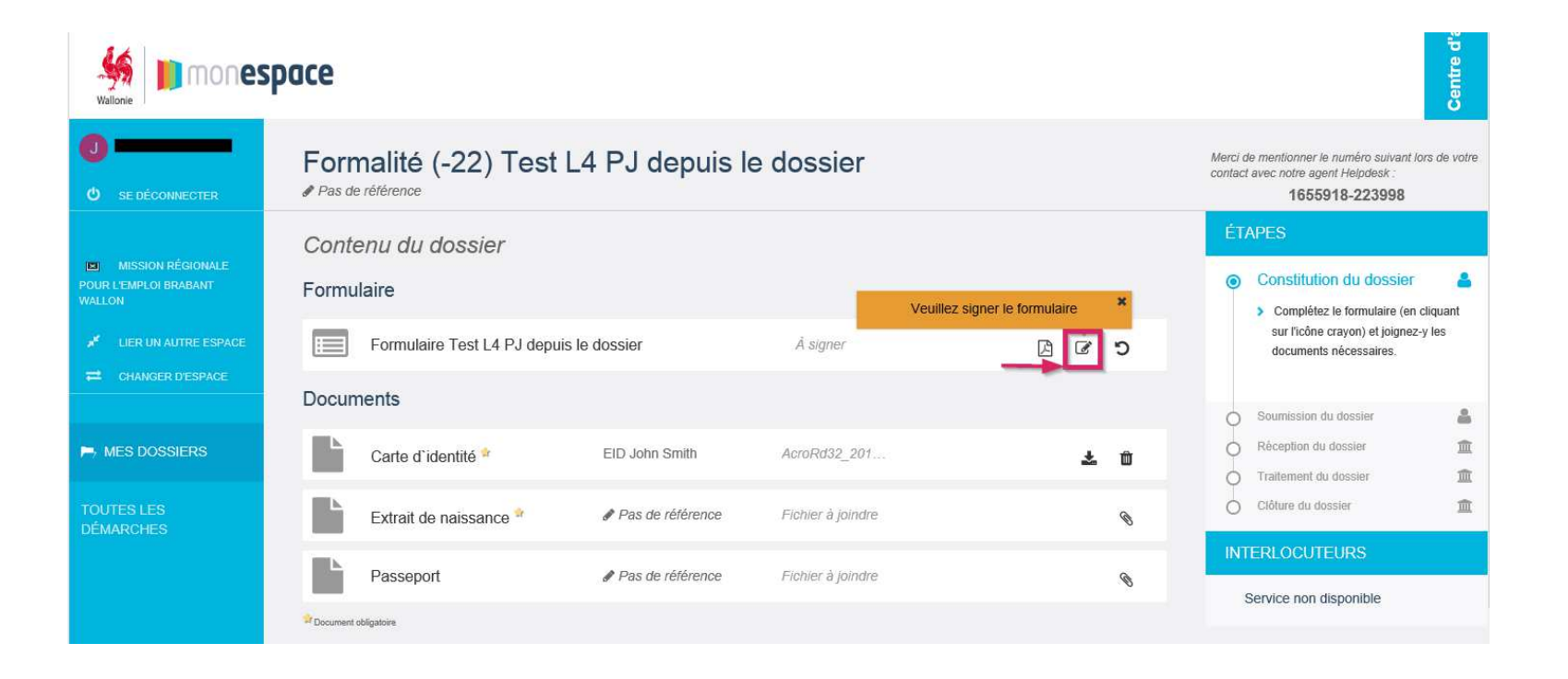

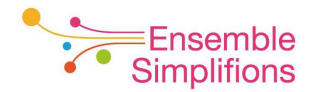

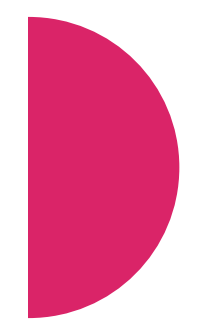

#### Choisir la signature électronique

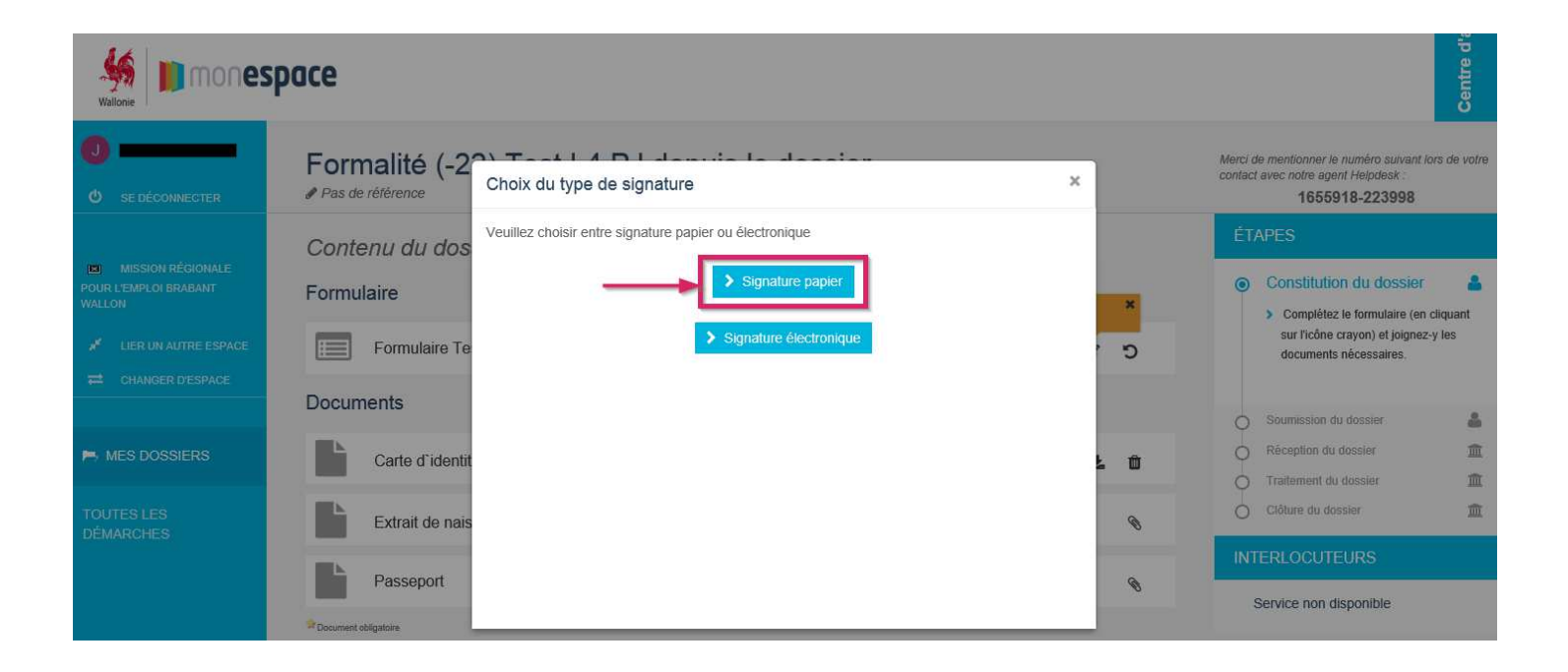

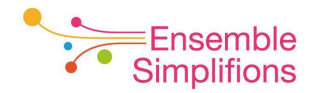

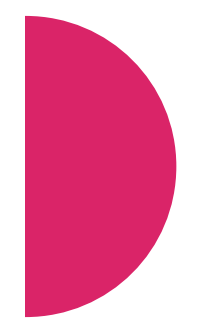

Prendre connaissance des instructions affichées à l'écran et cliquer sur le bouton *Signer* 

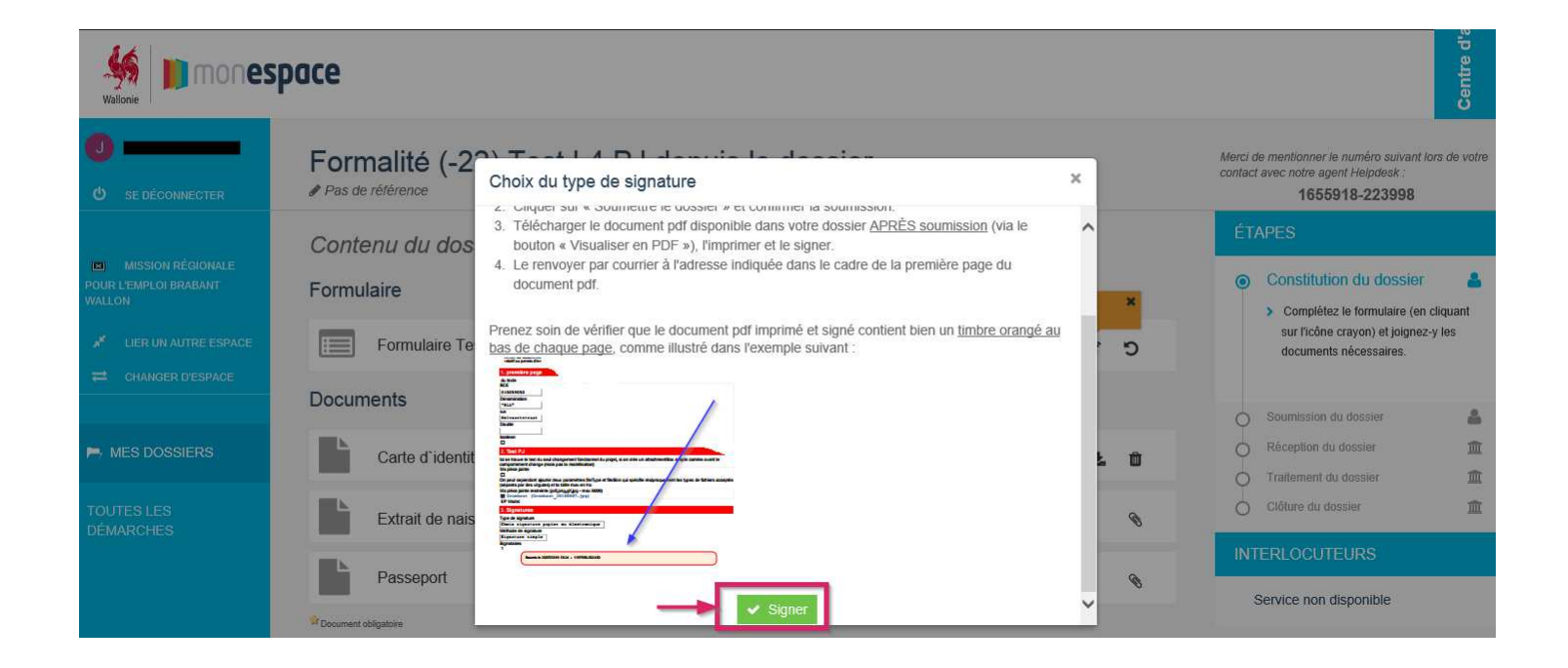

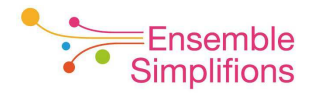

Vous êtes redirigé vers l'écran de visualisation de votre dossier.

Le statut du formulaire est maintenant *Complet.* Cliquer sur l'icône Fichier PDF pour visualiser, imprimer et signer le formulaire.

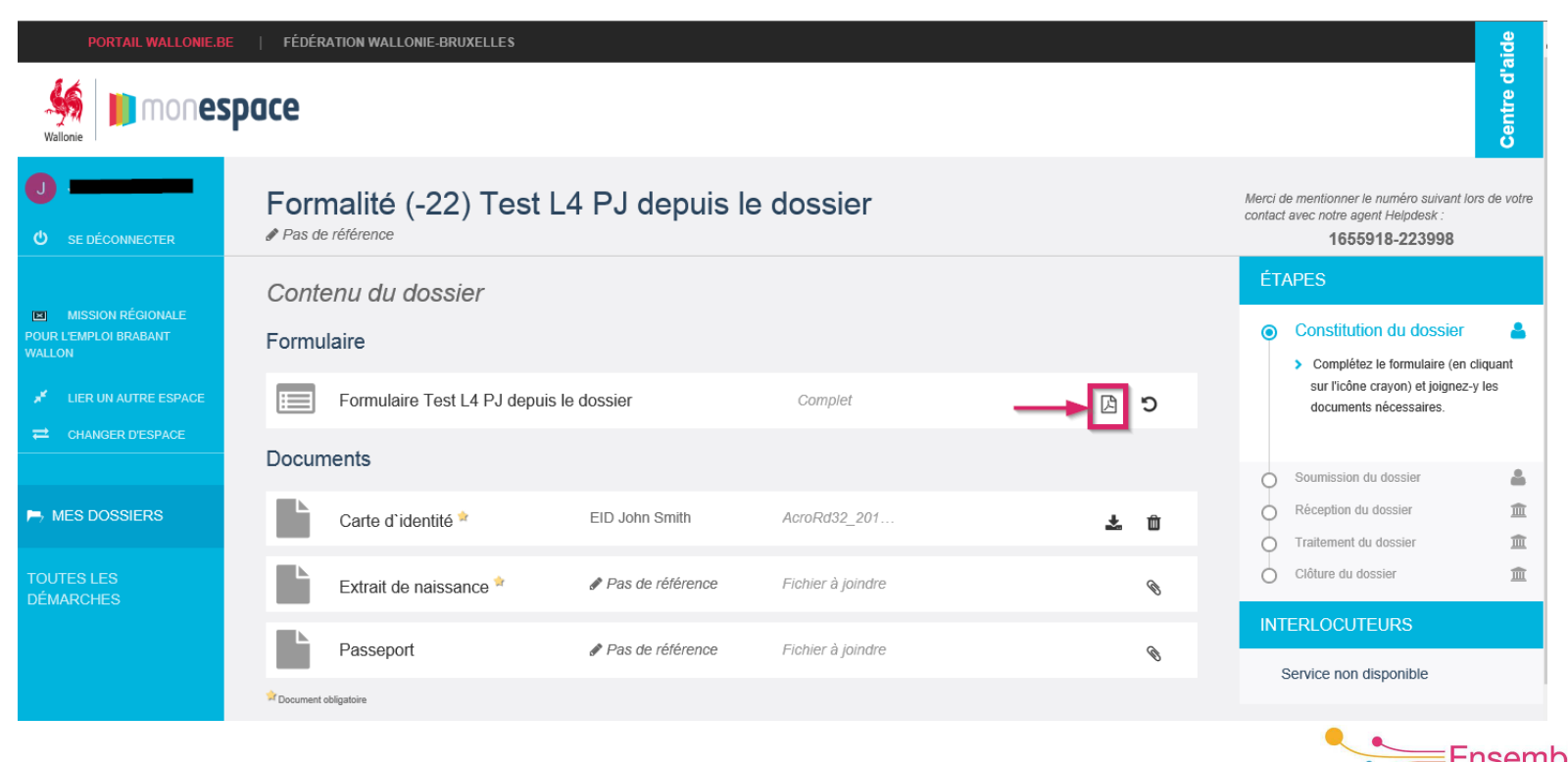

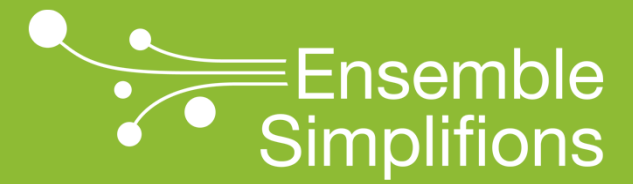

## Réaliser une signature électronique

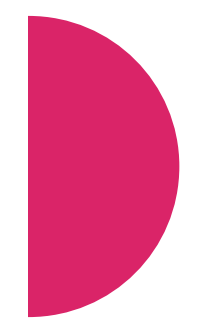

#### Choisir la signature électronique

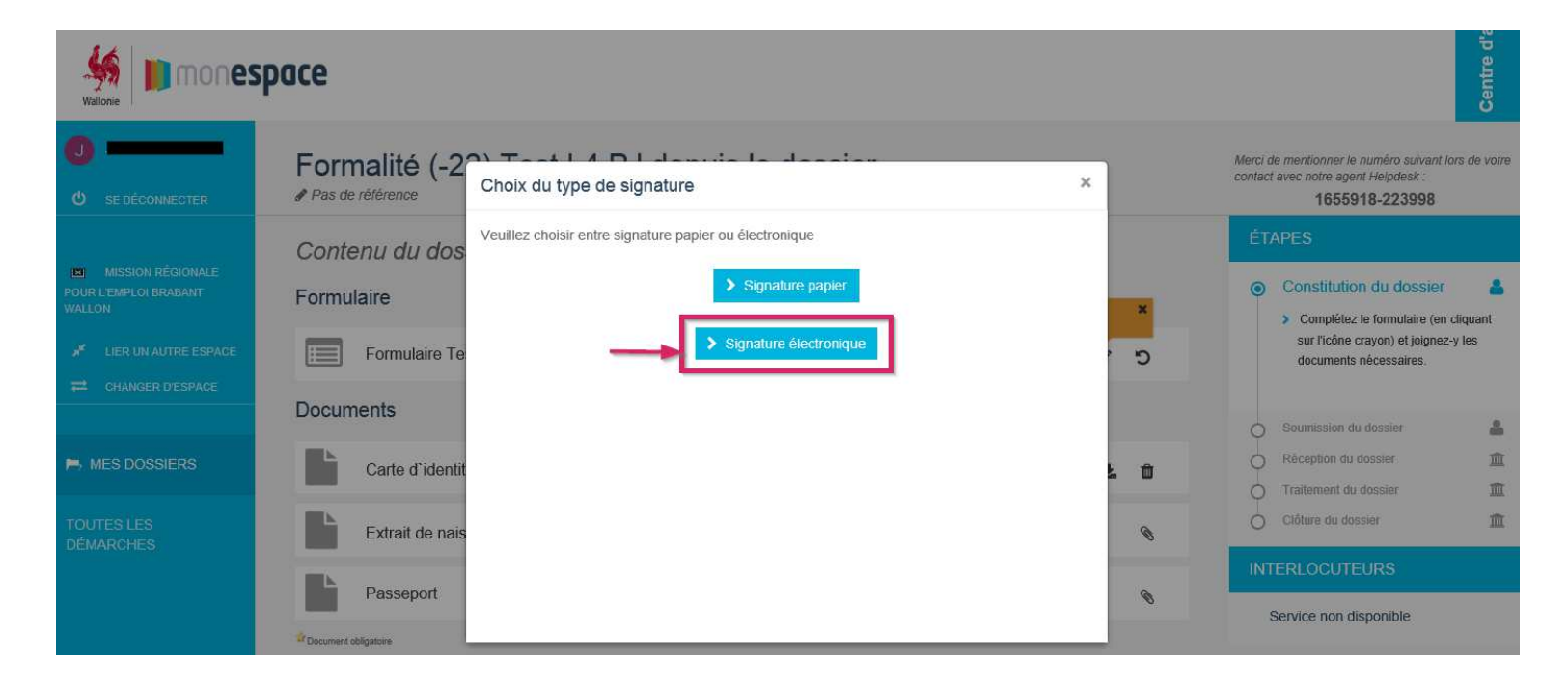

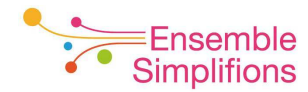

Vous êtes redirigé vers le système de signature électronique. Suivre les instructions affichées à l'écran.

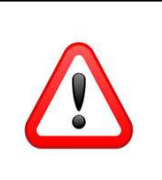

Les étapes réalisées dans le système de signature électronique doivent être réalisées par le signataire muni de sa carte d'identité

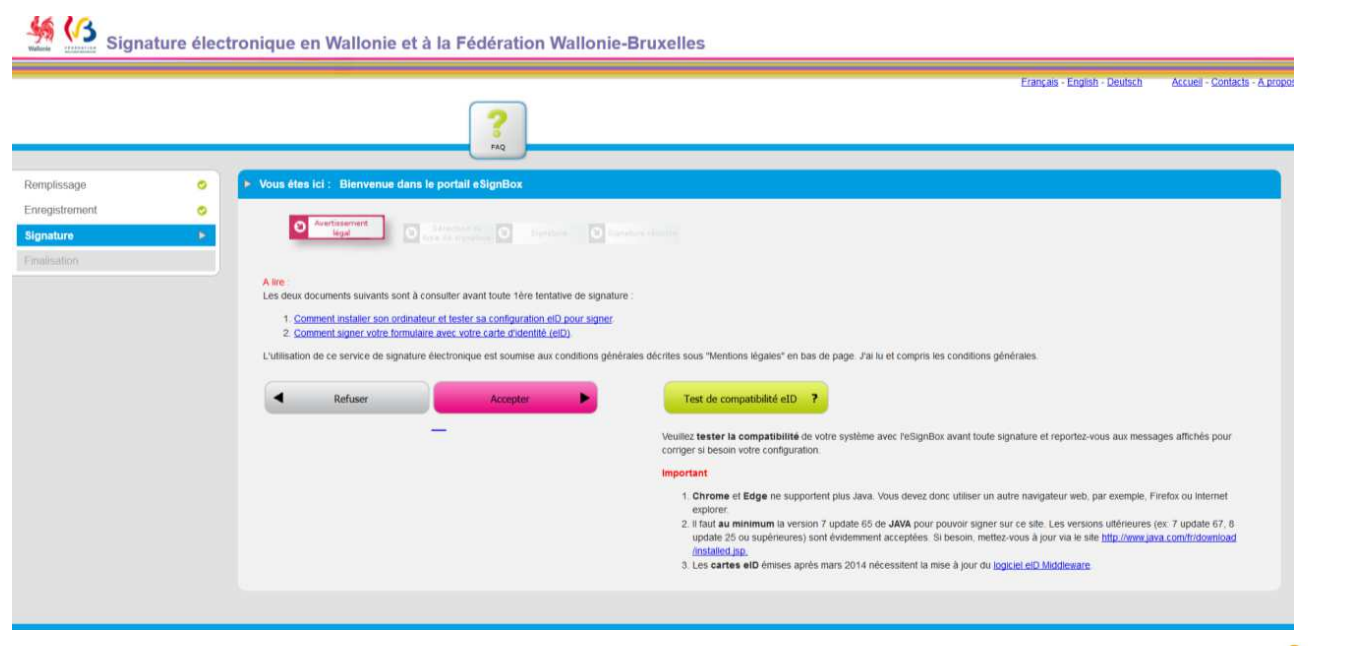

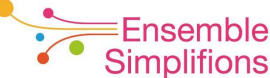

La signature électronique apposée, vous êtes redirigé vers l'écran de visualisation de votre dossier. Le statut du formulaire est maintenant *Complet.* 

| Mallonie                                                | pace             |                                  |                  |                   |            | Centre d's                                                                                                   |
|---------------------------------------------------------|------------------|----------------------------------|------------------|-------------------|------------|----------------------------------------------------------------------------------------------------|
| U SE DÉCONNECTER                                        | Forn<br>Pas de   | nalité (-22) Tes<br>e référence  | t L4 PJ depuis I | e dossier         |            | Merci de mentionner le numéro suivant lors de votre<br>contact avec notre agent Helpdesk :<br>1655918-223998 |
| MISSION RÉGIONALE<br>POUR L'EMPLOI BRABANT<br>WALLON    | Conte<br>Formu   | e <i>nu du dossier</i><br>Ilaire |                  |                   |            | ÉTAPES  Constitution du dossier  Complétes la formulaire (on clinuart                                        |
| ✓     LIER UN AUTRE ESPACE       ➡     CHANGER D'ESPACE | Docum            | Formulaire Test L4 PJ dep        | ouis le dossier  | Complet           | C B        | sur l'icône crayon) et joignez-y les<br>documents nécessaires.                                               |
|                                                         |                  | Carte d`identité *               | EID John Smith   | AcroRd32_201      | <b>2</b> û | Soumission du dossier                                                                                        |
| TOUTES LES<br>DÉMARCHES                                 |                  | Extrait de naissance 🕯           | Pas de référence | Fichier à joindre | Ø          | Clôture du dossier 🏛                                                                                         |
|                                                         | ►<br>Document of | Passeport                        | Pas de référence | Fichier à joindre | Ø          | INTERLOCUTEURS<br>Service non disponible                                                                     |

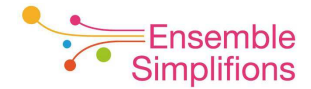

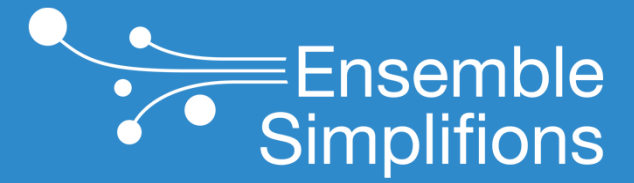

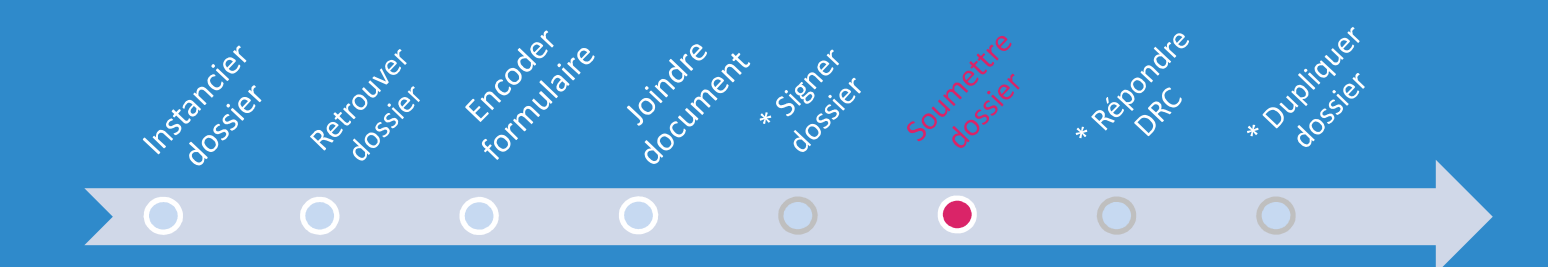

#### Soumettre un dossier

#### Cliquer sur le bouton Soumettre le dossier et confirmer.

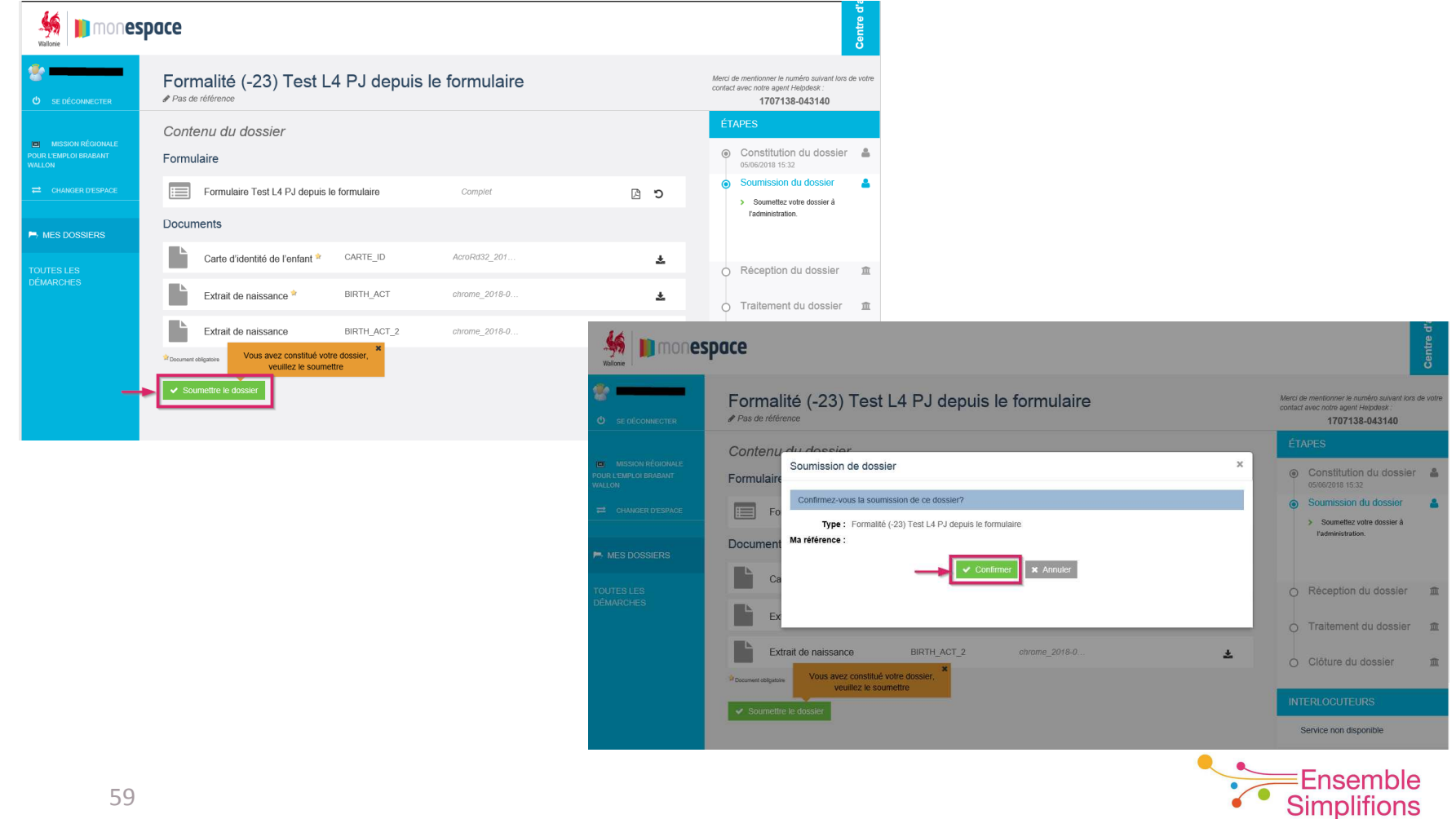

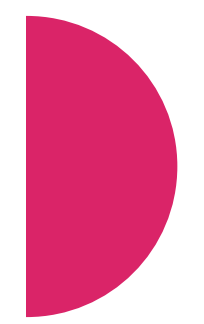

Dans l'écran Mes dossiers, le statut du dossier est maintenant *Soumis*.

Si nécessaire, cliquer sur le type de dossier pour visualiser son contenu.

| Wallonie                | space            |                |                                                        |                  |                                | Centre d'a |
|-------------------------|------------------|----------------|--------------------------------------------------------|------------------|--------------------------------|------------|
| SE DÉCONNECTER          | Mes dossie       | ers            |                                                        | G Récupé         | rer les formulaires d'un ancie | en compte  |
| INI MISSION RÉGIONALE   | 131 dossier(s)   |                |                                                        |                  | Rechercher                     | Q          |
| POUR L'EMPLOI BRABANT   | DATE -           | RÉFÉRENCE      | ТҮРЕ                                                   | MA RÉFÉRENCE     | ¢ STATUT ≎                     |            |
| WALLON                  | 05/06/2018 16:30 | 1707138-043140 | Formalité (-23) Test L4 PJ depuis le formulaire        | Pas de référence | Soumis                         | ළු බ       |
| CHANGER D'ESPACE        | 05/06/2018 16:01 | 1318973-442784 | IES - EI - Demande d'agrément                          | Pas de référence | En cours                       | 20         |
|                         | 05/06/2018 16:00 | 1505180-895320 | EI - Demande de subvention                             | Pas de référence | En cours                       | ී ම        |
|                         | 05/06/2018 15:53 | 1064298-801789 | Formalité (-22) Test L4 PJ depuis le dossier           | Pas de référence | En cours                       | 合首         |
| TOUTES LES<br>DÉMARCHES | 24/05/2018 13:50 | 1251474-279668 | Formalité (-20) Test L4 PJ simple depuis le formulaire | Pas de référence | En traitement                  | 42 亩       |
|                         | 24/05/2018 11:35 | 1098783-986061 | Formalité (-22) Test L4 PJ depuis le dossier           | Pas de référence | En cours                       | 20         |

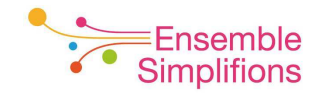

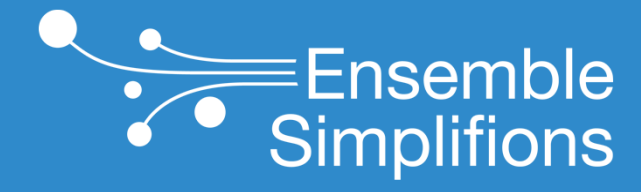

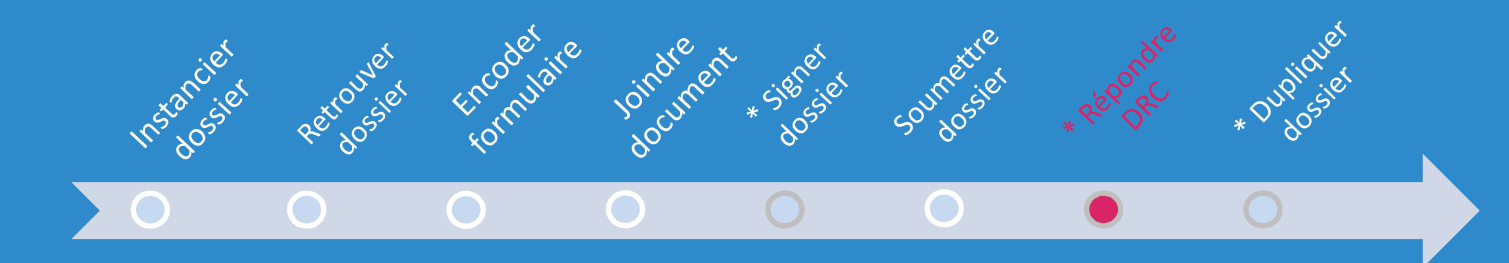

# Répondre à une demande de renseignement complémentaire

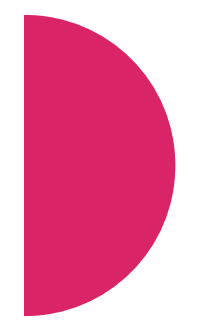

En cas de précisions nécessaires sur votre dossier, l'administration peut effectuer une demande de renseignement complémentaire (DRC).

Vous êtes prévenu de cette demande par l'envoi d'un courriel à l'adresse que vous avez mentionné dans votre profil privé (Citoyen) ou profil professionnel (Entreprise)

| À               | mar. 12-06-18 11:42<br>SPW - Espace Personnel <no-reply@spw.wallonie.be><br/>Mon Espace - Demande de renseignements complémentaire d'un dossier Formalité (-23) Test L4 PJ depuis le formulaire</no-reply@spw.wallonie.be> |
|-----------------|----------------------------------------------------------------------------------------------------|
| Message         | 📜 1707138-043140_FormulaireTestL4PJdepuisleformulaire.pdf (32 Ko)                                                                                                    |
| Bonjour,        |                                                                                                    |
| Une deman       | le de renseignements complémentaires a été envoyée concernant un dossier « Formalité (-23) Test L4 PJ depuis le formulaire ».                                                                                              |
| Nom de l'es     | pace utilisé pour soumettre ce dossier :                                                                                                    |
| Numéro de       | dossier : 1707138-043140                                                                                                    |
|                 |                                                                                                    |
| Cordialeme      | ıt,                                                                                                    |
| L'équipe M      | on Espace                                                                                                    |
| Ce courriel vou | a été envoyé automatiquement par le système <u>MonEspace</u> . Merci de ne pas y répondre.                                                                                                    |
|                 |                                                                                                    |
|                 |                                                                                                    |

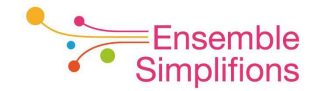

Dans l'écran Mes dossiers, l'icône <sup>e</sup> est affiché à côté du statut du dossier afin de signaler que celui-ci fait l'objet d'une DRC.

| Wallonie Mones                              | pace             |                |                                                 |                  |                              | Centre d'a          |
|---------------------------------------------|------------------|----------------|-------------------------------------------------|------------------|------------------------------|---------------------|
| SE DÉCONNECTER                              | Mes dossie       | ers            |                                                 | 🖨 Récup          | érer les formulaires d'un an | cien compte         |
|                                             | 134 dossier(s)   |                |                                                 |                  | Rechercher                   | Q,                  |
| MISSION RÉGIONALE     POUR L'EMPLOI BRABANT | DATE +           | RÉFÉRENCE      | TYPE                                            | MA RÉFÉRENCE     |                              | *                   |
| WALLON                                      | 12/06/2018 11:41 | 1707138-043140 | Formalité (-23) Test L4 PJ depuis le formulaire | Pas de référence | En traitemen 🦻               | > 4 <u>1</u> ±      |
|                                             | 07/06/2018 10:30 | 1118358-202941 | IES - EI - Demande d'agrément                   | Pas de référence | En cours                     | <i>₽</i> 2 <b>±</b> |
|                                             | 07/06/2018 10:14 | 1658380-447912 | IES - EI - Demande d'agrément                   | Pas de référence | En cours                     | 2 <b>b</b>          |
| Hes Dossiers                                | 05/06/2018 16:35 | 1109044-750987 | Formalité (-23) Test L4 PJ depuis le formulaire | Duplication      | En cours                     | 42 <b>m</b>         |
| TOUTES LES                                  | 05/06/2018 16:01 | 1318973-442784 | IES - EI - Demande d'agrément                   | Pas de référence | En cours                     | 42 <b>t</b>         |
| DÉMARCHES                                   | 05/06/2018 16:00 | 1505180-895320 | EI - Demande de subvention                      | Pas de référence | En cours                     | 2 🛍                 |

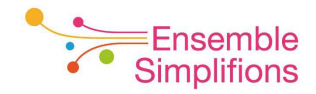

# Cliquer sur le type du dossier afin d'afficher son détail et visualiser le contenu de la DRC

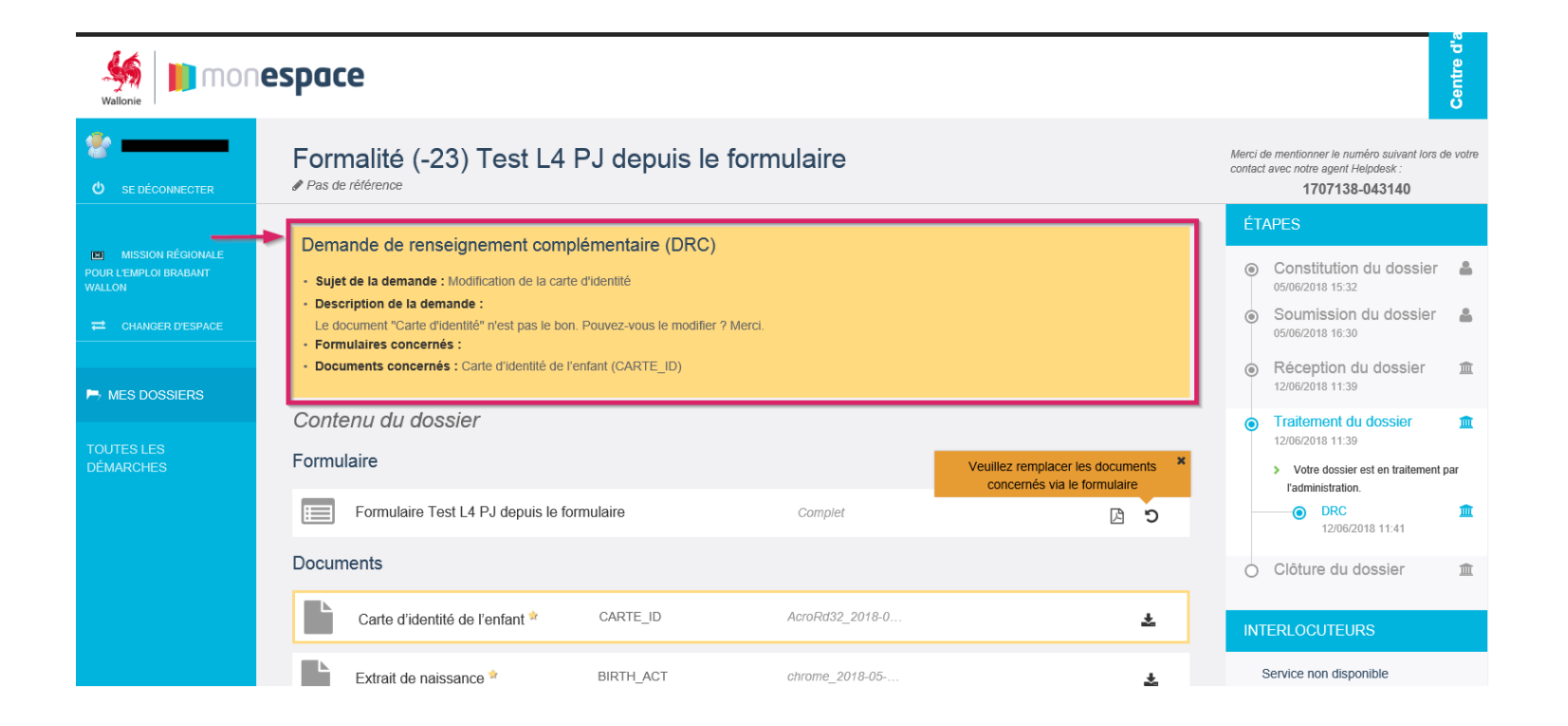

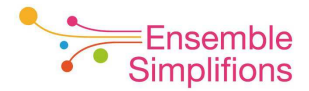

Suivez les instructions à l'écran afin de répondre à la DRC. Afin d'envoyer votre réponse à l'Administration, vous devez soumettre à nouveau votre dossier

|                                                                            | pace                                                                                                    |                                                                      |                        |     | Centre d'                                                                                                    |
|----------------------------------------------------------------------------|----------------------------------------------------------------------------------------------------|----------------------------------------------------------------------|------------------------|-----|----------------------------------------------------------------------------------------------------|
| 🔮                                                                          | Formalité (-23) Test L4 PJ<br>Pas de rétérence                                                                                                    | depuis le formulaire                                                 |                        |     | Merci de mentionner le numéro suivant lors de votre<br>contact avec notre agent Helpdesk :<br>1707138-043140                                     |
| MISSION RÉGIONALE     POUR L'EMPLOI BRABANT     WALLON     CHANGER DESPACE | Demande de renseignement compléme<br>- Sujet de la demande : Modification de la carte d'ider<br>- Description de la demande :<br>Le document 'Carte d'identité' n'est pas le bon. Pouv<br>- Formulaires concernés :<br>- Documents concernés : Carte d'identité de l'enfant | entaire (DRC)<br>titlé<br>ez-vous le modifier ? Merci.<br>(CARTE_ID) |                        |     | ETAPES     Constitution du dossier     osroszota 15:32     Soumission du dossier     osroszota 16:30     Réception du dossier     12062018 11:39 |
| MES DOSSIERS<br>TOUTES LES<br>DÉMARCHES                                    | Contenu du dossier<br>Formulaire                                                                                                    |                                                                      |                        |     | Traitement du dossier mt<br>12/06/2018 11:39     Votre dossier est en traitement par<br>Fadministration.                                         |
|                                                                            | Formulaire Test L4 PJ depuis le formulai                                                                                                    | re                                                                   | Complet                | C A | DRC     12/06/2018 11:41                                                                                                    |
|                                                                            | Documents                                                                                                    |                                                                      |                        |     | O Clôture du dossier 🏛                                                                                                    |
|                                                                            | Carte d'identité de l'enfant *                                                                                                    | CARTE_ID_CHANGE                                                      | chrome_2018-05-11_10-2 | *   | INTERLOCUTEURS                                                                                                    |
|                                                                            | Extrait de naissance *                                                                                                    | BIRTH_ACT                                                            | chrome_2018-05-02_10-1 | *   | Service non disponible                                                                                                    |
|                                                                            | Extrait de naissance                                                                                                    | BIRTH_ACT_2                                                          | chrome_2018-05-14_10-4 | *   |                                                                                                    |
|                                                                            | Vous avez corrigé les éléments<br>demandés, veuillez soumettre le dossi                                                                                                    | er                                                                   |                        |     |                                                                                                    |

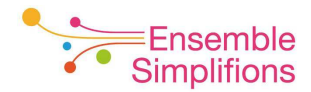

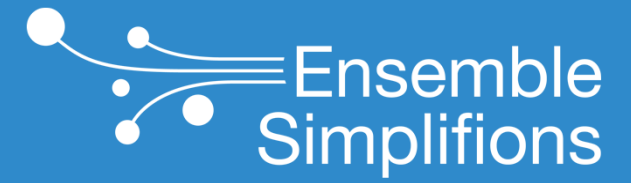

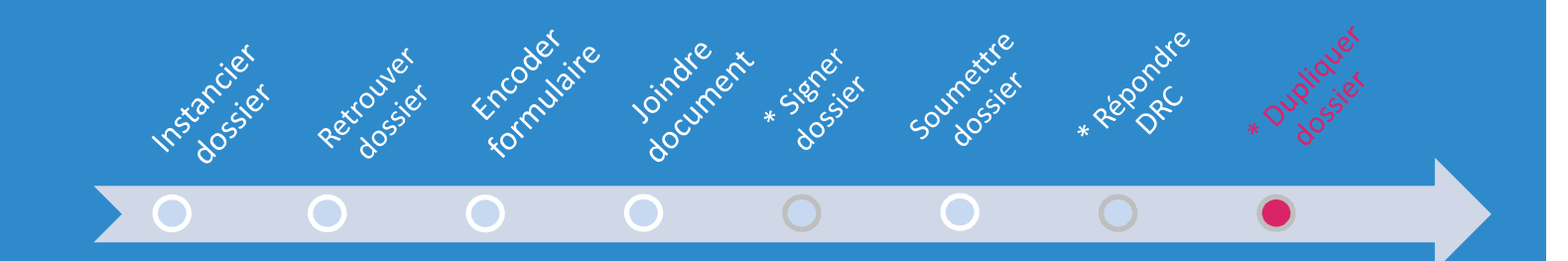

#### **Dupliquer un dossier**

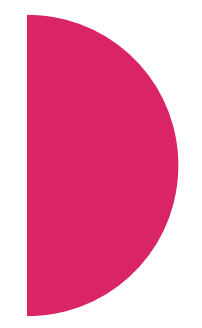

Dans l'écran des dossiers, cliquer sur l'icône représentant la duplication

| Mallonie                                   | pace             |                     |                                                        |                    |                                   | Centre d's    |
|--------------------------------------------|------------------|---------------------|--------------------------------------------------------|--------------------|-----------------------------------|---------------|
| SE DÉCONNECTER                             | Mes dossie       | ers                 |                                                        | C Récupér          | er les formulaires d'un ancien co | ompte         |
|                                            | 131 dossier(s)   |                     |                                                        |                    | Rechercher                        | Q             |
| MISSION RÉGIONALE<br>POUR L'EMPLOI BRABANT | DATE -           | <b>RÉFÉRENCE</b> \$ | TYPE                                                   |                    |                                   |               |
| WALLON                                     | 05/06/2018 16:30 | 1707138-043140      | Formalité (-23) Test L4 PJ depuis le formulaire        | Pas de référence   | Soumis                            | <u>ආ</u>      |
| CHANGER D'ESPACE                           | 05/06/2018 16:01 | 1318973-442784      | IES - EI - Demande d'agrément                          | Pas de référence   | En cours                          | 20            |
|                                            | 05/06/2018 16:00 | 1505180-895320      | EI - Demande de subvention                             | Pas de référence   | En cours                          | 20            |
| MES DOSSIERS                               | 05/06/2018 15:53 | 1064298-801789      | Formalité (-22) Test L4 PJ depuis le dossier           | Pas de référence   | En cours                          | ආ ∎           |
| TOUTES LES<br>DÉMARCHES                    | 24/05/2018 13:50 | 1251474-279668      | Formalité (-20) Test L4 PJ simple depuis le formulaire | Pas de référence   | En traitement                     | <b>4</b> 1 ti |
|                                            | 24/05/2018 11:35 | 1098783-986061      | Formalité (-22) Test L4 PJ depuis le dossier           | / Pas de référence | En cours                          | 20            |
|                                            | 24/05/2018 11:28 | 1421249-936884      | Formalité (-23) Test L4 PJ depuis le formulaire        | TEST JSC FORM23    | En traitement                     | ළු 🖻          |

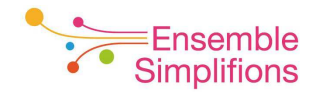

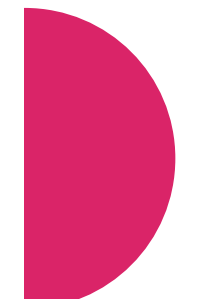

#### Introduire une référence à votre nouveau dossier.

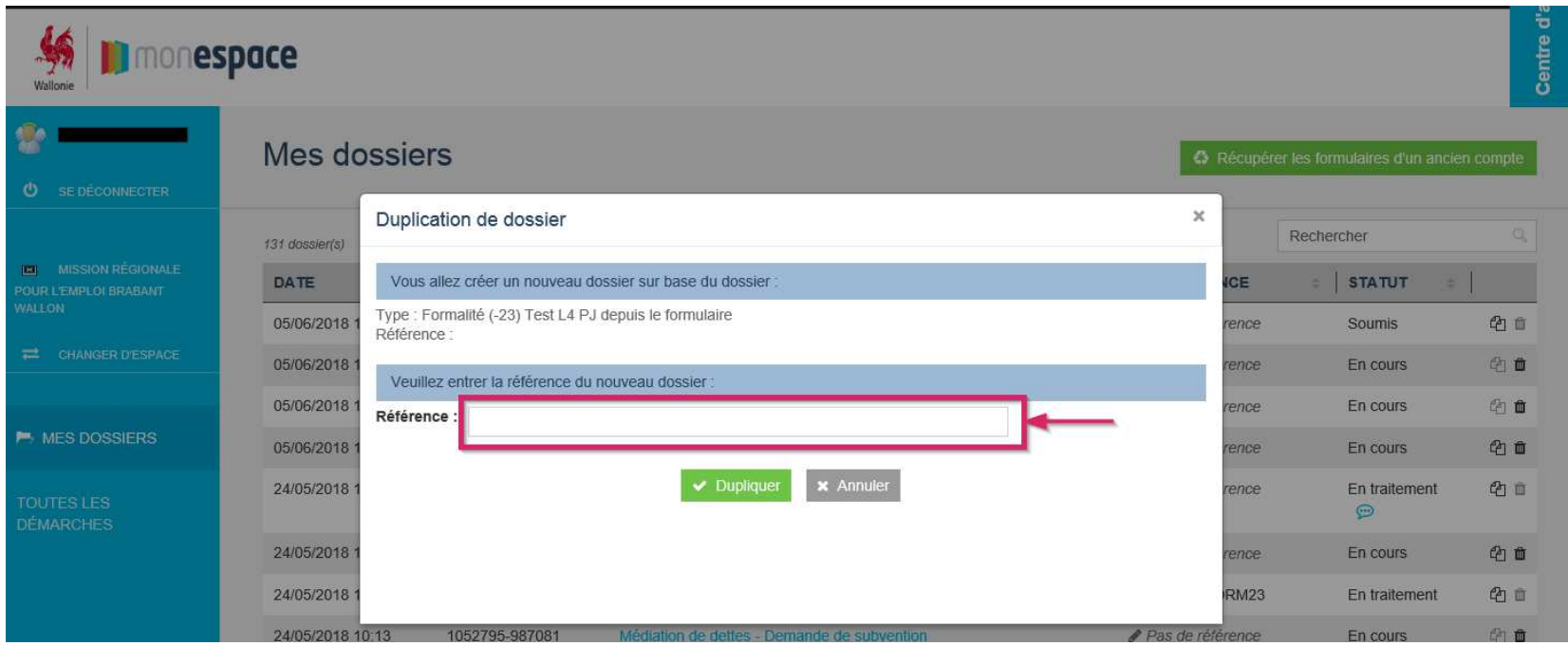

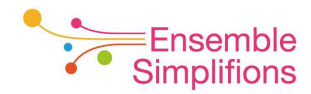

Votre nouveau dossier apparaît en haut de liste avec le formulaire copié. Pour le modifier, revenir à la page 29.

| 🥌 📗 mones               | pace                                 |                                  |                                                                                                    |                                                                |                               |                  |
|-------------------------|--------------------------------------|----------------------------------|----------------------------------------------------------------------------------------------------|----------------------------------------------------------------|-------------------------------|------------------|
| SE DÉCONNECTER          | Mes dossier                          | rs                               |                                                                                                    | A Récupér                                                      | er les formulaires d'un ancie | en compte        |
| MISSION RÉGIONALE       | 132 dossier(s)                       | RÉFÉRENCE \$                     | ТҮРЕ                                                                                                   | ⇒ A RÉFÉRENCE                                                  | Rechercher                    | Q                |
|                         | 05/06/2018 16:35                     | 1109044-750987                   | Formalité (-23) Test L4 PJ depuis le formulaire                                                        | Duplication                                                    | En cours                      | ළු ම             |
| CHANGER D'ESPACE        | 05/06/2018 16:30                     | 1707138-043140<br>1318973-442784 | Formalité (-23) Test L4 PJ depuis le formulaire                                                        | <ul> <li>Pas de référence</li> <li>Pas de référence</li> </ul> | Soumis<br>En cours            | 42 m<br>42 m     |
|                         | 05/06/2018 16:00                     | 1505180-895320                   | El - Demande de subvention                                                                             | Pas de référence                                               | En cours                      | <sup>2</sup> 1 🛍 |
| TOUTES LES<br>DÉMARCHES | 05/06/2018 15:53<br>24/05/2018 13:50 | 1064298-801789<br>1251474-279668 | Formalité (-22) Test L4 PJ depuis le dossier<br>Formalité (-20) Test L4 PJ simple depuis le formulaire | Pas de référence Pas de référence                              | En cours<br>En traitement     | ළු 🖻<br>ළු 🖻     |
|                         | 24/05/2018 11:35                     | 1098783-986061                   | Formalité (-22) Test L4 PJ depuis le dossier                                                           | Pas de référence                                               | 💬<br>En cours                 | 谷 面              |
|                         | 0.1/05/00.10 11 00                   |                                  | e strane construction of                                                                               | TEAT 100 E001/00                                               |                               | <b>A</b>         |

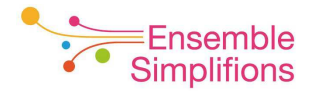

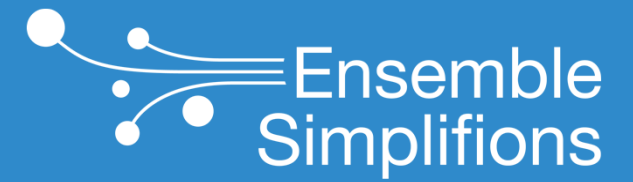

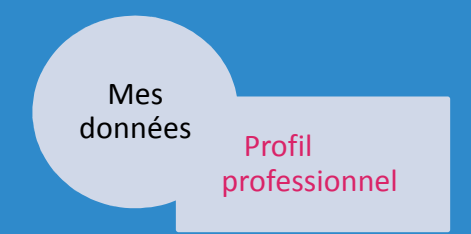

#### Visualiser mon profil professionnel

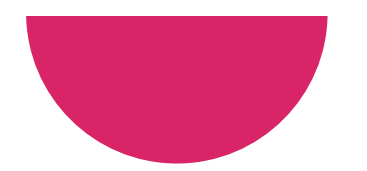

Cliquer sur votre nom et prénom dans le menu de gauche pour accéder à votre profil professionnel

|                                            | space                      |                |                                                        |                  |                 | Centre d'   |
|--------------------------------------------|----------------------------|----------------|--------------------------------------------------------|------------------|-----------------|-------------|
| SE DÉCONNECTER                             | rer les formulaires d'un a | ncien compte   |                                                        |                  |                 |             |
|                                            | 132 dossier(s)             |                |                                                        |                  | Rechercher      | Q           |
| MISSION RÉGIONALE<br>POUR L'EMPLOI BRABANT | DATE                       | RÉFÉRENCE      | TYPE                                                   |                  | ≑ <b>STATUT</b> | ÷           |
| WALLON                                     | 05/06/2018 16:35           | 1109044-750987 | Formalité (-23) Test L4 PJ depuis le formulaire        | Duplication      | En cours        | 名首          |
| CHANGER D'ESPACE                           | 05/06/2018 16:30           | 1707138-043140 | Formalité (-23) Test L4 PJ depuis le formulaire        | Pas de référence | Soumis          | 名前          |
|                                            | 05/06/2018 16:01           | 1318973-442784 | IES - EI - Demande d'agrément                          | Pas de référence | En cours        | 21          |
| HES DOSSIERS                               | 05/06/2018 16:00           | 1505180-895320 | El - Demande de subvention                             | Pas de référence | En cours        | 20          |
| TOUTES LES                                 | 05/06/2018 15:53           | 1064298-801789 | Formalité (-22) Test L4 PJ depuis le dossier           | Pas de référence | En cours        | 42 <b>t</b> |
| DÉMARCHES                                  | 24/05/2018 13:50           | 1251474-279668 | Formalité (-20) Test L4 PJ simple depuis le formulaire | Pas de référence | En traitemen    | t 42 m      |

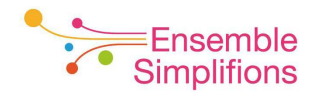

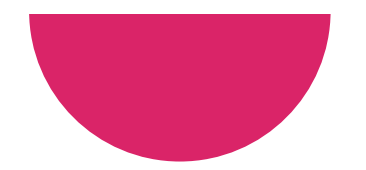

Vous pouvez visualiser les informations relatives à votre profil professionnel, en ce compris les rôles qui vont ont été attribués pour l'entreprise pour laquelle vous travaillez

| npte                                                                                                    |                                                                                                    |                                                                                                    |                                                                                                    |                                                                               |
|----------------------------------------------------------------------------------------------------|----------------------------------------------------------------------------------------------------|----------------------------------------------------------------------------------------------------|----------------------------------------------------------------------------------------------------|-------------------------------------------------------------------------------|
| registre national                                                                                                    |                                                                                                    | Avatar                                                                                                    |                                                                                                    |                                                                               |
| Nom                                                                                                    | Ø                                                                                                    |                                                                                                    |                                                                                                    |                                                                               |
| Prénom                                                                                                    | Ø                                                                                                    | E we                                                                                                    |                                                                                                    |                                                                               |
| Adresse courriel Langue français (France)                                                                                           |                                                                                                    |                                                                                                    | _                                                                                                    |                                                                               |
|                                                                                                    |                                                                                                    | Modifier 🛱 Supprim                                                                                             | er                                                                                                    |                                                                               |
| 'il professionnei (Mission regionale pour l'Em                                                                                      | ipioi Brabant wa                                                                                                  | lion)                                                                                                    |                                                                                                    |                                                                               |
| Téléphone                                                                                                    | ♥ S                                                                                                    | e connecter à                                                                                                  | ø                                                                                                    |                                                                               |
| éléphone mobile                                                                                                    | ø                                                                                                    |                                                                                                    |                                                                                                    |                                                                               |
| resse courriel (*)                                                                                                    | ø                                                                                                    | C MywaiFin-PRO C Myv                                                                                           | Vairin                                                                                                    |                                                                               |
| Rôles Relecteur-de-dossiers-<br>Rédacteur-de-dossiers<br>Editeur-de-dossiers<br>Gestionnaire-de-respace<br>Propriétaire de l'espace |                                                                                                    |                                                                                                    |                                                                                                    | • •                                                                           |
|                                                                                                    | <ul> <li>Editeur-de dossiers Ø</li> <li>Gestionnaire de l'espace Ø</li> <li>Propriétaire de l'espace Ø</li> </ul> | <ul> <li>Editeur-de dossiers </li> <li>Gestionnaire de l'espace </li> <li>Propriétaire de l'espace </li> </ul> | <ul> <li>Editeur-de-dossiers </li> <li>Gestiennaire de l'espace </li> <li>Propriétaire de l'espace </li> </ul> | Editeur-de-dossiers     Gestionnaire de l'espace     Propriétaire de l'espace |
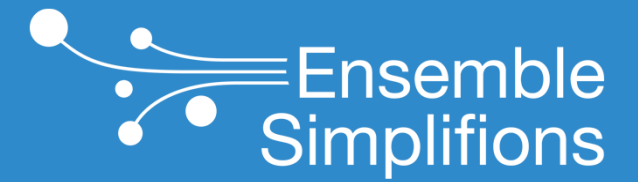

e-Wallonie-Bruxelles Simplification

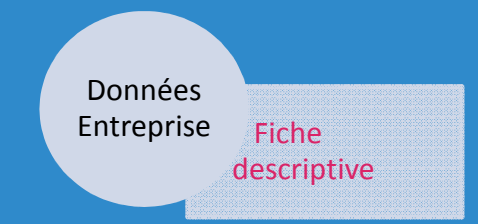

## Visualiser les données de mon entreprise

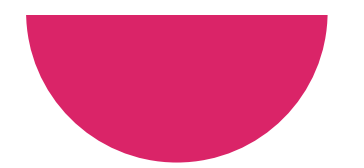

Cliquer sur la dénomination de mon entreprise dans le menu de gauche pour accéder à son profil

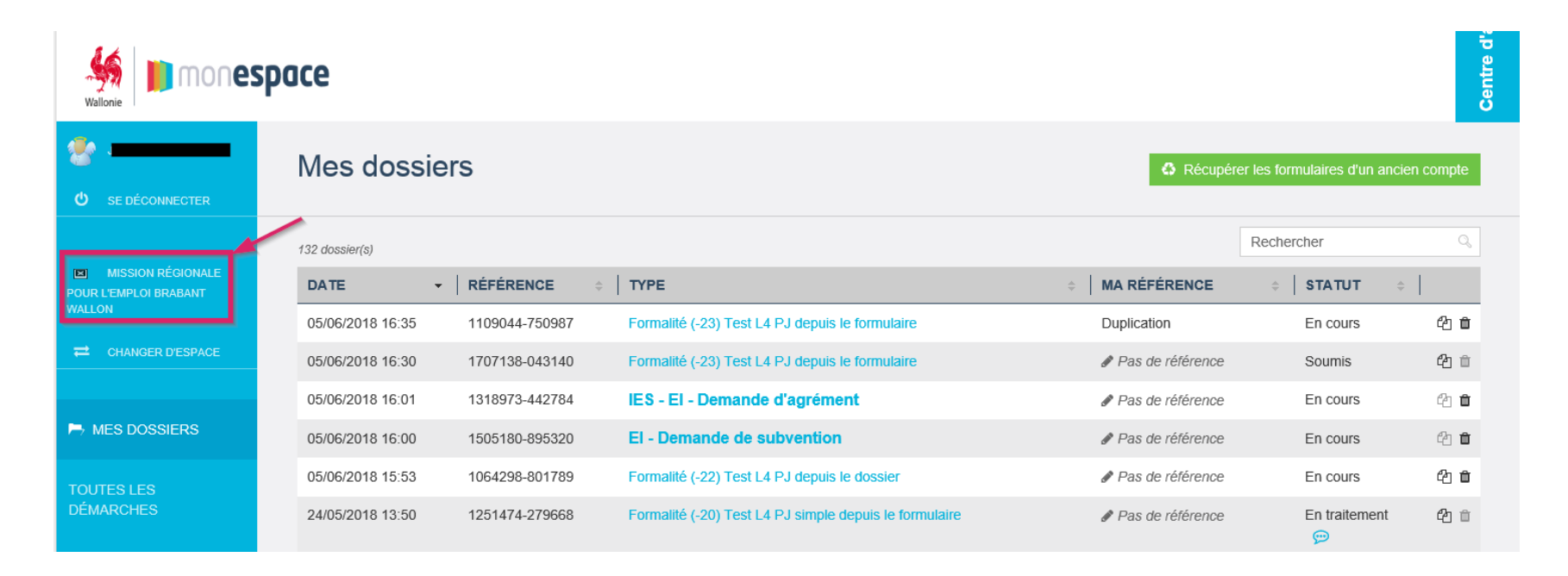

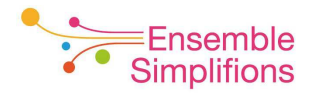

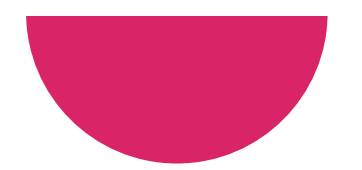

Cliquer sur l'onglet *Identification* pour afficher les données d'identification de l'organisme

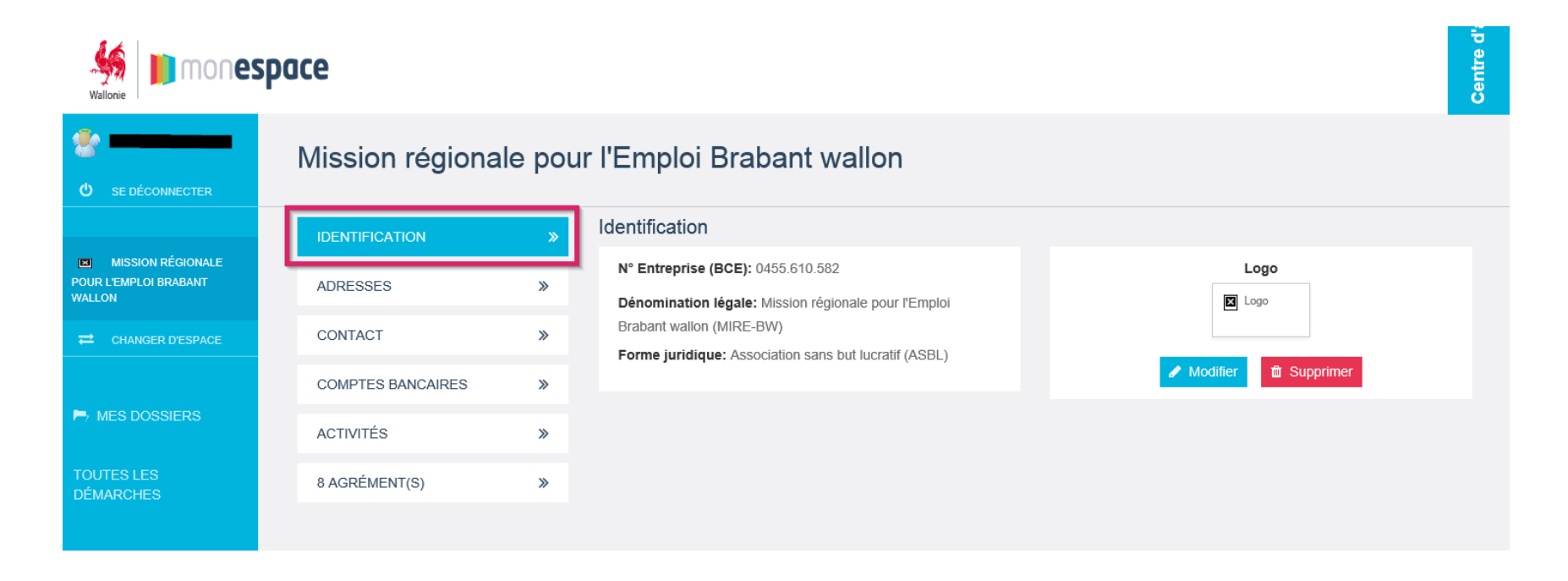

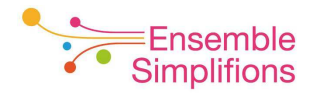

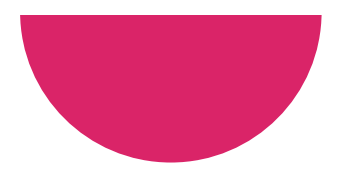

## Cliquer sur l'onglet *Adresses* pour afficher les adresses connues de l'organisme

|                                                                                                    | pace                         |        |                                                                                                    | Centre d'a |
|----------------------------------------------------------------------------------------------------|------------------------------|--------|----------------------------------------------------------------------------------------------------|------------|
| الله المعالم المعالم | Mission régiona              | le pou | r l'Emploi Brabant wallon                                                                                                    |            |
| MISSION RÉGIONALE POUR L'EMPLOI BRABANT WALLON                                                                                                    | IDENTIFICATION<br>ADRESSES   | »<br>» | Adresses Rue: Rue de la Science Numéro: 16                                                                                                    |            |
| CHANGER D'ESPACE  MES DOSSIERS                                                                                                    | CONTACT<br>COMPTES BANCAIRES | »<br>» | Boîte:<br>Code postal: 1400<br>Localité: Nivelles                                                                                                    |            |
| TOUTES LES<br>DÉMARCHES                                                                                                    | ACTIVITÉS<br>8 AGRÉMENT(S)   | »<br>» | Pays: Belgique<br>Téléphone:<br>Fax:                                                                                                    |            |
|                                                                                                    |                              |        | Adresse courriel:       1 unité(s) d'établissement     Rechercher     Q                                                                                                    |            |
|                                                                                                    |                              |        | N° UNITÉ (BCE)       e       RUE       e       NUMÉRO       e       CODE POSTAL       e       LOCALITÉ       e         2162.972.118       Rue de la Science       16       1400       Nivelles |            |

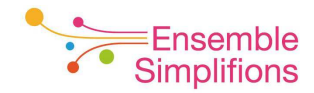

Cliquer sur l'onglet *Contact* pour afficher les coordonnées de contact de la personne désignée au sein de l'organisme

| Mallonie Mones                                       | pace                                           |   |                        |                        | Centre d'a |  |  |
|------------------------------------------------------|------------------------------------------------|---|------------------------|------------------------|------------|--|--|
| SE DÉCONNECTER                                       | Mission régionale pour l'Emploi Brabant wallon |   |                        |                        |            |  |  |
|                                                      | IDENTIFICATION                                 | * | Contact                |                        |            |  |  |
| MISSION RÉGIONALE<br>POUR L'EMPLOI BRABANT<br>WALLON | ADRESSES                                       | » |                        | ○ Monsieur<br>○ Madame |            |  |  |
| CHANGER D'ESPACE                                     | CONTACT                                        | » | Nom (*)                |                        | ø          |  |  |
|                                                      | COMPTES BANCAIRES                              | » | Prénom (*)<br>Fonction |                        | ø<br>Ø     |  |  |
| MES DOSSIERS                                         | ACTIVITÉS                                      | » | Téléphone              |                        | 0          |  |  |
| TOUTES LES<br>DÉMARCHES                              | 8 AGRÉMENT(S)                                  | » | Téléphone mobile       |                        | ø          |  |  |
|                                                      |                                                |   | Fax                    |                        | ø          |  |  |
|                                                      |                                                |   | Adresse courriel (*)   |                        | ø          |  |  |
|                                                      |                                                |   |                        | Sauver X Annuler       |            |  |  |

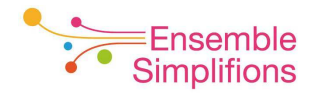

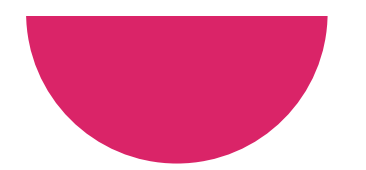

## Cliquer sur l'onglet *Comptes bancaires*

|                         | space             |          |                            |            | Centre d'é |
|-------------------------|-------------------|----------|----------------------------|------------|------------|
| SE DÉCONNECTER          | Mission régiona   | ile pou  | ır l'Emploi Brabant wallon |            |            |
|                         | IDENTIFICATION    | *        | Comptes bancaires          |            |            |
| MISSION RÉGIONALE       | 12250250          |          | 0 compte(s) bancaire(s)    | Rechercher | Q          |
| WALLON                  | ADRESSES          | *        | NUMÉRO DE COMPTE           |            | \$         |
|                         | CONTACT           | *        |                            |            |            |
|                         | COMPTES BANCAIRES | <b>»</b> |                            |            |            |
| MES DOSSIERS            | ACTIVITÉS         | »        | •                          |            |            |
| TOUTES LES<br>DÉMARCHES | 8 AGRÉMENT(S)     | *        |                            |            |            |
|                         |                   |          |                            |            |            |

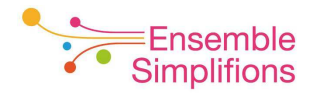

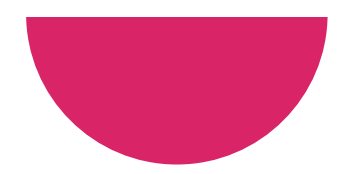

## Cliquer sur l'onglet Activités

| Wallonie Immonespace    |                                                |          |               |                                                     |            |   |
|-------------------------|------------------------------------------------|----------|---------------|-----------------------------------------------------|------------|---|
| SE DÉCONNECTER          | Mission régionale pour l'Emploi Brabant wallon |          |               |                                                     |            |   |
|                         | IDENTIFICATION                                 | »        | Activités     |                                                     |            |   |
| MISSION RÉGIONALE       |                                                |          | 2 activité(s) |                                                     | Rechercher | Q |
| WALLON                  | ADRESSES                                       | *        | CODE NACE     | ¢   LIBELLÉ                                         |            | ÷ |
|                         | CONTACT                                        | *        | 78100         | Activités des agences de placement de main-d'oeuvre |            |   |
|                         | COMPTES BANCAIRES                              | *        | 74501         | Sélection de personnel et placement                 |            |   |
| MES DOSSIERS            | ACTIVITÉS                                      | <b>»</b> |               |                                                     |            |   |
| TOUTES LES<br>DÉMARCHES | 8 AGRÉMENT(S)                                  | »        | ·             |                                                     |            |   |
|                         |                                                |          |               |                                                     |            |   |

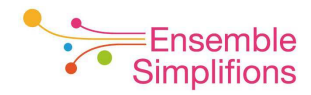

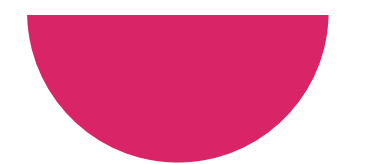

Cliquer sur l'onglet *Agrément(s)* et ensuite sur l'agrément désiré pour en afficher les données de consultation

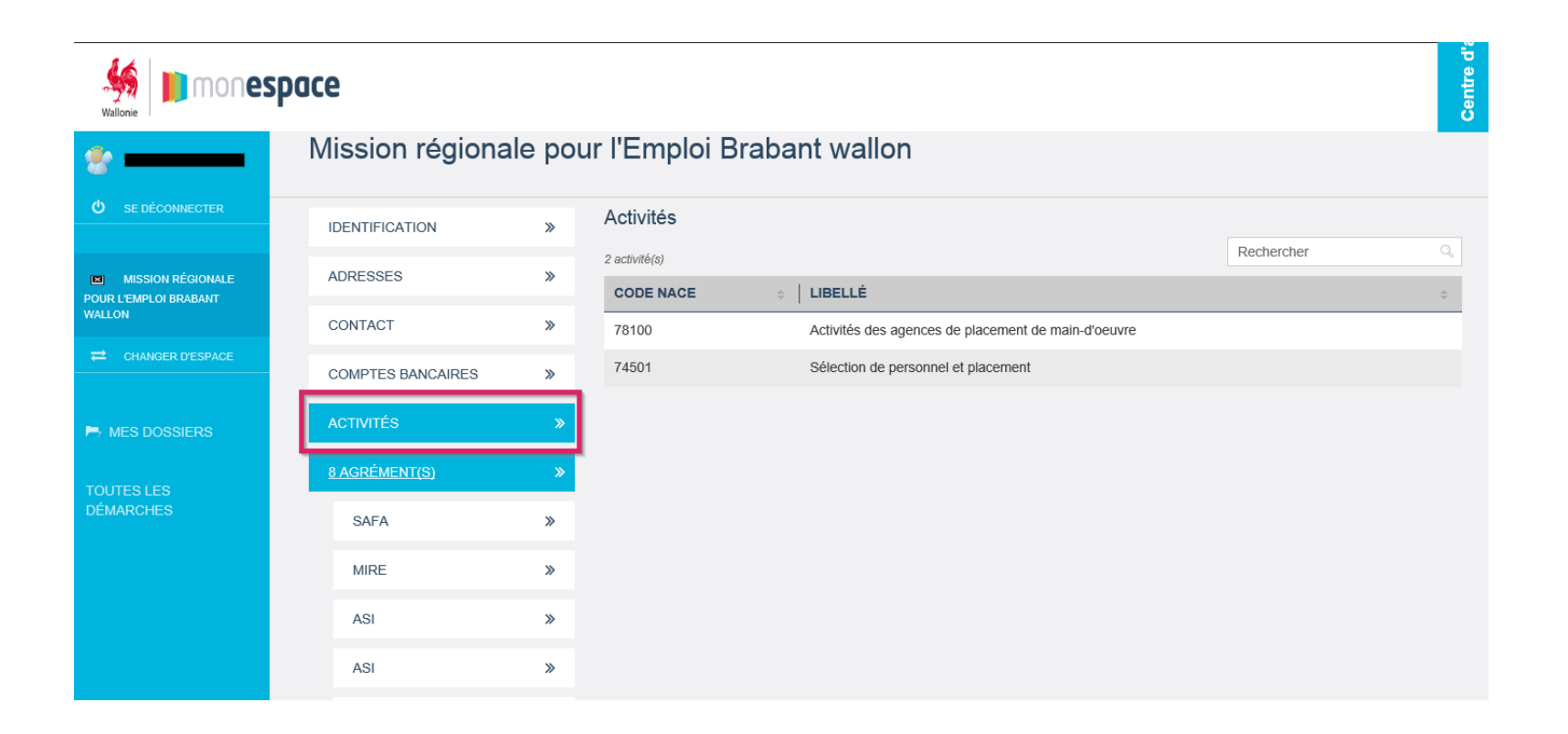

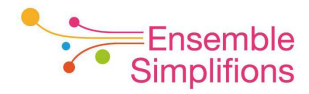

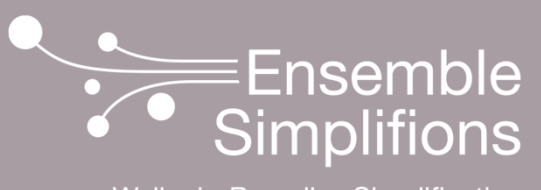

e-Wallonie-Bruxelles Simplification

www.ensemblesimplifions.be